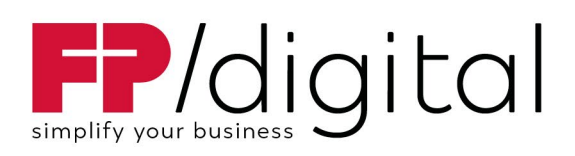

# Benutzerhandbuch FP Sign DATEV Connector

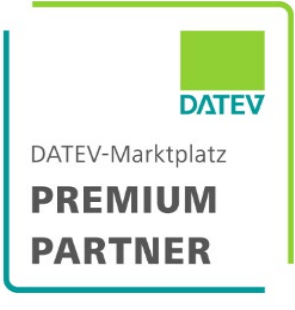

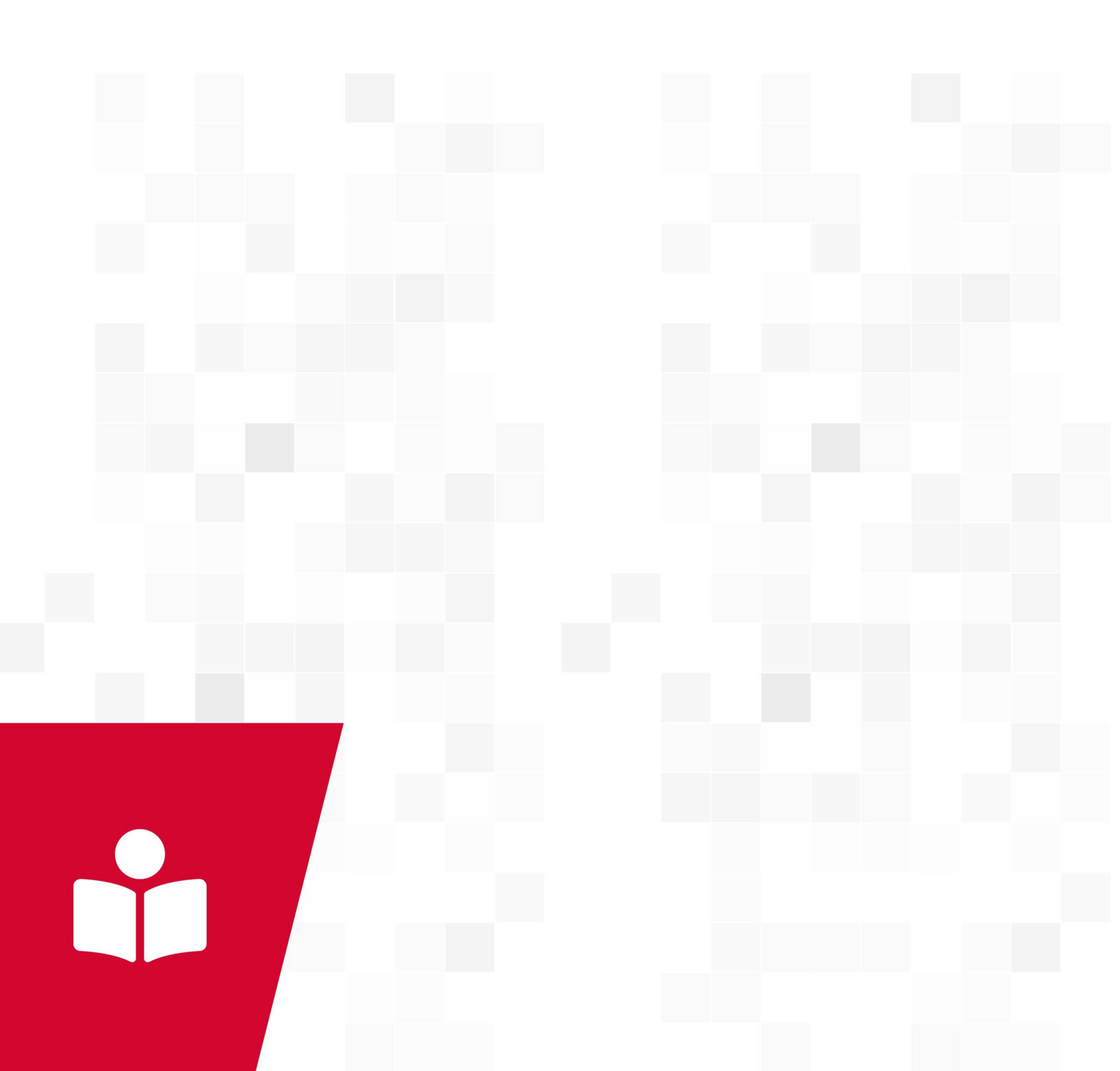

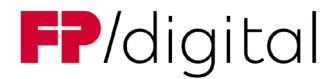

### **FP Digital Business Solutions GmbH**

Trebuser Str. 47, Haus 1 • 15517 Fürstenwalde • Deutschland www.fp-dbs.com

### Support

support@fp-sign.com

### Verwendete Darstellungsarten

Handlungsanweisungen werden wie folgt dargestellt:

- 1. Tun Sie dies.
- 2. Tun Sie das.
- Dieses Zwischenergebnis resultiert daraus.
- 3. Tun Sie jenes.
- Sie haben die Handlung durchgeführt.

### Glossar

| Abkürzung | Bedeutung                            |
|-----------|--------------------------------------|
| DMS       | Dokumentenmanagementsystem           |
| TAN       | Transaktionsnummer                   |
| QES       | Qualifizierte elektronische Signatur |

### © FP Digital Business Solutions GmbH

Dieses **Benutzerhandbuch FP Sign DATEV Connector** ist urheberrechtlich geschützt. Alle Rechte bleiben vorbehalten, besonders das Recht der Vervielfältigung und elektronischen Verarbeitung.

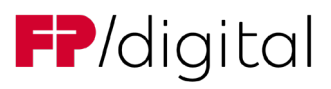

# Inhaltsverzeichnis

| 1 | Qui  | ckstart  |                                         | 4  |
|---|------|----------|-----------------------------------------|----|
| 2 | Pro  | duktbe   | schreibung                              | 4  |
|   | 2.1  | Zielgru  | uppe dieses Handbuchs                   | 4  |
|   | 2.2  | Funkti   | onsbeschreibung                         | 4  |
|   |      | 2.2.1    | Modifikationen und Konfigurationen      | 4  |
| 3 | Eins | stellung | gen                                     | 5  |
|   | 3.1  | Einste   | llungen aufrufen                        | 5  |
|   | 3.2  | Übersi   | icht                                    | 6  |
|   |      | 3.2.1    | Info                                    | 7  |
|   |      | 3.2.2    | FP Sign                                 | 7  |
|   |      | 3.2.3    | Workflow                                | 9  |
|   |      | 3.2.4    | Dokumente                               | 11 |
|   |      | 3.2.5    | Platzhalter für Signaturfelder          | 12 |
|   |      | 3.2.6    | DATEVconnect                            | 13 |
|   |      | 3.2.7    | DMS Status                              | 14 |
|   |      | 3.2.8    | Beziehungen                             | 15 |
|   |      | 3.2.9    | Proxy                                   | 16 |
|   |      | 3.2.10   | Support                                 | 16 |
|   |      | 3.2.11   | Update                                  | 17 |
|   | 3.3  | Zwiscł   | nenspeicher und Cache                   | 18 |
| 4 | Ben  | utzung   | ]                                       | 18 |
|   | 4.1  | Digital  | e Signatur über das DATEV DMS erstellen | 18 |
|   | 4.2  | Digital  | e Signatur über das DATEV DMS anfordern | 20 |
|   | 4.3  | Signie   | ren mit FP Sign                         | 23 |
|   |      | 4.3.1    | Signatur ohne Anmeldung ohne SMS TAN    | 23 |
|   |      | 4.3.2    | Signatur ohne Anmeldung mit SMS TAN     | 25 |
|   |      | 4.3.3    | FP Sign App                             | 28 |
|   |      | 4.3.4    | QES (Zwei-Faktor Authentifizierung)     | 30 |
|   | 4.4  | Status   | des Workflows                           | 31 |
|   |      | 4.4.1    | DATEV DMS                               | 31 |
|   |      | 4.4.2    | FP Sign                                 | 32 |
|   | 4.5  | Erinne   | rung auslösen                           | 33 |
|   |      | 4.5.1    | Zugang über FP Sign DATEV Connector     | 33 |
|   |      | 4.5.2    | Zugang über FP Sign                     | 34 |
|   | 4.6  | Workfl   | ow abbrechen                            | 36 |

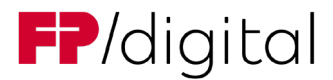

# 1 Quickstart

Bereits erfahrene Nutzer nutzen den FP Sign DATEV Connector wie folgt:

- 1. Führen Sie Einstellungen zu Workflow, Platzhalter für Signaturen, Status-Bezeichnungen, Beziehungen usw. durch, siehe Kapitel "<u>3 Einstellungen</u>".
- 2. Erstellen Sie eine digitale Signatur über das DATEV DMS, siehe Kapitel "<u>4.1 Digitale Signatur über das</u> <u>DATEV DMS erstellen</u>".
- 3. Fordern Sie eine digitale Signatur über das DATEV DMS an, siehe Kapitel "<u>4.2 Digitale Signatur über</u> <u>das DATEV DMS anfordern</u>".
- 4. Prüfen Sie den Status des Workflows, siehe Kapitel "4.4 Status des Workflows".
- 5. Lösen Sie ggf. eine Erinnerung aus, siehe Kapitel "4.5 Erinnerung auslösen".
- 6. Brechen Sie bei Bedarf einen FP Sign Workflow ab, siehe Kapitel "4.6 Workflow abbrechen".

# 2 Produktbeschreibung

# 2.1 Zielgruppe dieses Handbuchs

Dieses Handbuch richtet sich an Nutzer des DATEV DMS. Sie benötigen keine besonderen Qualifikationen, um den FP Sign DATEV Connector zu benutzen. Hilfreich ist, wenn Sie schon mit DATEV DMS und FP Sign vertraut sind.

# 2.2 Funktionsbeschreibung

Der FP Sign DATEV Connector ist eine Schnittstelle zwischen der cloudbasierten Signaturlösung FP Sign und dem DATEV DMS / der DATEV Dokumentenablage.

Der FP Sign DATEV Connector überträgt Dokumente aus dem DATEV DMS an die Signaturlösung FP Sign. In FP Sign können Sie sowohl die eigene Signatur an Dokumente anbringen als auch einen FP Sign Workflow erstellen, um Signaturen anzufordern. Der gewünschte Empfänger des Dokuments authentifiziert sich über ein ausgewähltes Verfahren und kann auf das Dokument zugreifen sowie dieses digital signieren.

Der FP Sign DATEV Connector kann verschiedene Dokumententypen an FP Sign übergeben, um anschließend eine digital unterschriebene PDF-Datei zu erhalten.

Der FP Sign DATEV Connector kann einzelne Dokumente, Dokumente innerhalb von Dokumentenstrukturen oder Vorgangsmappen in DATEV an FP Sign übergeben. Mögliche Standard-Dokumententypen sind z. B. Word, PDF oder TIFF.

# 2.2.1 Modifikationen und Konfigurationen

Wenn Sie den FP Sign DATEV Connector konfigurieren, dann empfehlen wir sich entsprechend an Ihre IT-Abteilung, Ihren DATEV-Systempartner oder bei Rückfragen an support@fp-sign.com zu wenden.

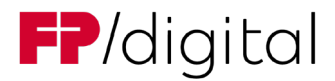

# 3 Einstellungen

# 3.1 Einstellungen aufrufen

Öffnen Sie die Einstellungen vom FP Sign DATEV Connector wie folgt:

- 1. Öffnen Sie Ihr Windows Startmenü.
- 2. Suchen und Starten Sie "FP Sign DATEV Connector konfigurieren".

| Update der FP Sign Vorgänge | ie. |
|-----------------------------|-----|
| Einstellungen               |     |
| mo                          |     |
| Beenden                     |     |

Abbildung 1 Einstellungen aufrufen

- 3. Alternativ klicken Sie in Ihrer Taskleiste mit der rechten Maustaste auf das FP Sign Symbol, wenn Sie FP Sign DATEV Connector schon gestartet haben.
- 4. Klicken Sie auf den Menüpunkt Einstellungen.
- ✓ Sie haben die FP Sign Einstellungen geöffnet.

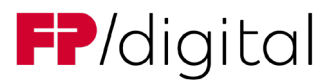

# 3.2 Übersicht

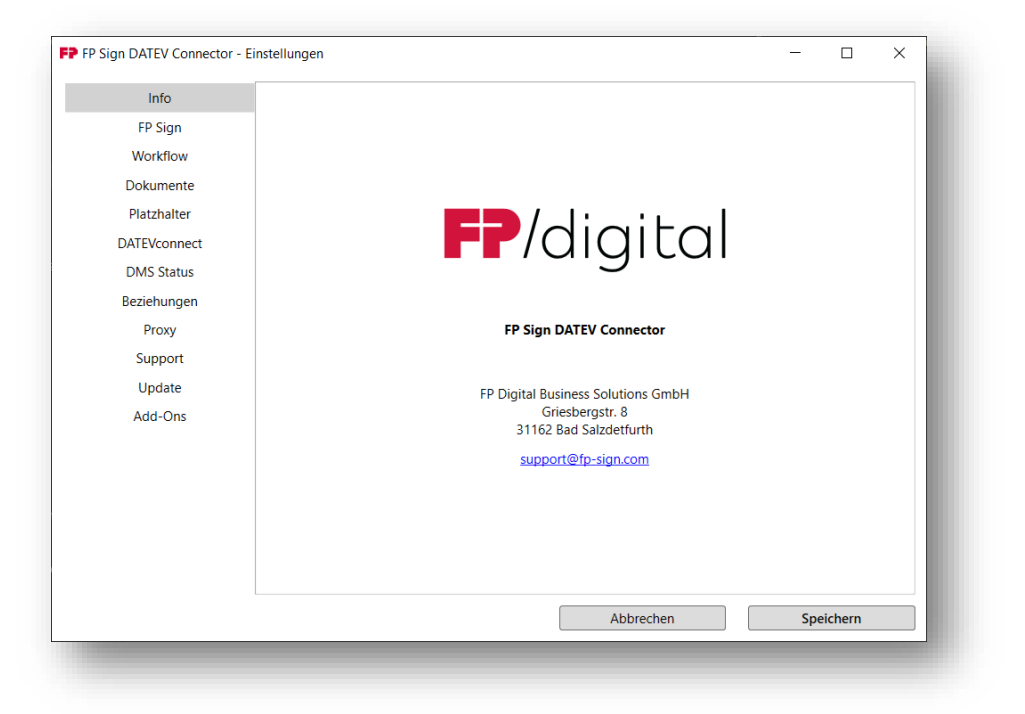

### Abbildung 2 FP Sign DATEV Connector Einstellungen

.

| Einstellungsoption | Funktion                                                                                                  |
|--------------------|----------------------------------------------------------------------------------------------------|
| Info               | Grundlegende Informationen zum FP Sign DATEV Connector                                                    |
| FP Sign            | Bei einem FP Sign Konto anmelden                                                                          |
| Workflow           | Grundeinstellungen für den Workflow festlegen<br>(Der Zugriff kann bei der Installation gesperrt werden.) |
| Platzhalter        | Platzhalter zum Signieren in Dokumenten definieren                                                        |
| DATEVconnect       | DMS Server festlegen<br>(Der Zugriff ist typischerweise für den Nutzer gesperrt.)                         |
| DMS Status         | Dokumentenstatus für Signatur und Workflow festlegen                                                      |
| Beziehungen        | Auswahl / Ausschluss von Stammdaten festlegen, die vom Server<br>abgerufen werden                         |
| Proxy              | Proxy-Server einstellen                                                                                   |
| Support            | Supportanfrage stellen                                                                                    |
| Update             | Updates abrufen und durchführen                                                                           |

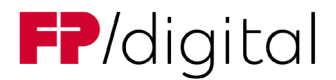

# Tipp:

- Jede dieser Einstellung kann durch Ihren Systemadministrator gesperrt werden.
- Gesperrte Einstellungen sind ausgegraut.
- Wenn Sie dennoch Zugriff benötigen, wenden Sie sich an Ihren Systemadministrator.
- Die Punkte DATEVconnect und Proxy werden grundsätzlich von Ihrem Systemadministrator eingestellt. Beachten Sie hierzu die Installationsanleitung für den FP Sign DATEV Connector.

# 3.2.1 Info

Im Reiter Info der Einstellungen, siehe Kapitel <u>3.2 Übersicht</u>, finden Sie folgende grundlegenden Informationen:

- Programmbezeichnung,
- Versionsstand,
- Anschrift von FP Digital Business Solutions GmbH,
- E-Mail-Adresse des Supports,
- Internetadresse zu FP Sign.

# 3.2.2 FP Sign

Im Reiter FP Sign können Sie Ihr bisher angemeldetes FP Sign Konto prüfen und abmelden.

Sollten Sie noch nicht angemeldet sein, dann starten Sie aus DATEV eine Signatur / einen Signaturworkflow oder öffnen Sie den "FP Sign DATEV Connector Agent".

| FP Sign DATEV Connector - Einstellungen |                                 | -   |         | × |
|-----------------------------------------|---------------------------------|-----|---------|---|
| Info                                    |                                 |     |         |   |
| FP Sign                                 |                                 |     |         |   |
| Workflow                                |                                 |     |         |   |
| Dokumente                               |                                 |     |         |   |
| Platzhalter                             | Angemeldet als:                 |     |         |   |
| DATEVconnect                            |                                 |     |         |   |
| DMS Status                              | maxmuster@christoph.fp-sign.com |     |         |   |
| Beziehungen                             | Abmelden                        |     |         |   |
| Proxy                                   |                                 |     |         |   |
| Support                                 |                                 |     |         |   |
| Update                                  |                                 |     |         |   |
| Add-Ons                                 |                                 |     |         |   |
|                                         |                                 |     |         |   |
|                                         |                                 |     |         |   |
|                                         |                                 |     |         |   |
|                                         |                                 |     |         |   |
|                                         |                                 |     |         |   |
|                                         |                                 |     |         |   |
|                                         | Abbrechen                       | Spe | eichern |   |
|                                         |                                 |     |         |   |

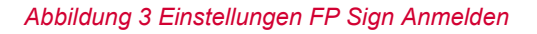

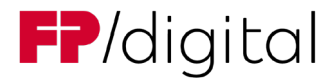

Im Reiter **FP Sign** können Sie Ihren Anmeldestatus sehen. Sie können Ihr eigenes Konto nutzen oder zentral das Ihrer Firma (Sekretariat).

### Anmelden

Melden Sie sich an wie folgt:

- 1. Starten Sie aus dem DATEV DMS eine Signatur oder einen Signaturworkflow.
- Eine Anmeldemaske f
  ür FP Sign öffnet sich.
- 2. Geben Sie in die E-Mail-Adresse Ihres FP Sign Kontos und Ihr Passwort an.
- 3. Klicken Sie auf den Button Anmelden.
- ✓ Sie haben sich angemeldet.

Alternativ melden Sie sich über "FP Sign DATEV Connector Agent" an wie folgt:

- 1. Öffnen Sie Ihr Windows Startmenü.
- 2. Suchen und Starten Sie "FP Sign DATEV Connector Agent".
- Eine Anmeldemaske für FP Sign öffnet sich.
- 3. Geben Sie in die E-Mail-Adresse Ihres FP Sign Kontos und Ihr Passwort an.
- 4. Klicken Sie auf den Button Anmelden.
- ✓ Sie haben sich angemeldet.

### Abmelden

Melden Sie sich ab wie folgt:

- 1. Klicken Sie auf den Reiter **FP Sign**.
- 2. Klicken Sie auf den Button Abmelden.
- ✓ Sie haben sich abgemeldet.

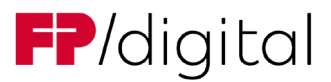

# 3.2.3 Workflow

| Into         | Wählen Sie hier die Standardsignatur für Workflowteilnehmer aus                                    |
|--------------|----------------------------------------------------------------------------------------------------|
| FP Sign      | Linterzeichnen ohne Anmeldung (mohile TAN)                                                         |
| Workflow     | Callta dia Signaturantian fir ainan Empfinger nicht verfügber sein wird die Ontion "Unterzeichnen" |
| Dokumente    | genutzt                                                                                            |
| Platzhalter  | Vorgabe für Metadaten im Signaturbild                                                              |
| DATEVconnect | Keine Vorgabe v                                                                                    |
| DMS Status   | Benachrichtigung an alle Teilnehmer nach Abschluss oder Abbruch                                    |
| Beziehungen  | Delegation erlauben                                                                                |
| Proxy        | Workflowdokumente nicht über E-Mail senden                                                         |
| Support      | Registriertes Konto beim Gegenzeichner notwendig                                                   |
| Undate       | Vorgaben für Workflows                                                                             |
| Add Ope      | Automatische Erinnerung                                                                            |
| Aud-Ons      | ✓ automatische Erinnerung aktivieren                                                               |
|              | Erinnerung alle <u>7</u> Tage                                                                      |
|              | Maximale Anzahl Erinnerungen 1                                                                     |
|              | ☑ Offene Workflows nach Ablauf abbrechen ③                                                         |
|              | Löschen nach Workflow                                                                              |
|              | Workflow in FP Sign nach Abschluss löschen                                                         |
|              | Begleitinformationen                                                                               |
|              | ✓ Workflowkommentare als Notiz speichern                                                           |
|              | ✓ Notiz beim Öffnen des Dokuments anzeigen                                                         |
|              | Workflowbericht mit dem Dokument abspeichern                                                       |
|              | Abbrechen                                                                                          |

Abbildung 4 Einstellungen Workflow

Über den Reiter **Workflow** können Sie Einstellungen zum Workflow vornehmen. Der Systemadministrator kann einzelne Funktionen bei der Installation sperren.

Stellen Sie den Workflow ein wie folgt:

- 1. Klicken Sie auf den Reiter Workflow.
- Wählen Sie im Ausklappmenü unter Wählen Sie hier die Standardsignatur für Workflowteilnehmer aus das Verfahren für die Standardsignatur, die Sie von anderen Workflowteilnehmenden normalerweise anfordern. Es gibt folgende Optionen:
  - Zur Information
  - Zur Bestätigung
  - Unterzeichnen
  - Unterzeichnen ohne Anmeldung
  - Unterzeichnen (mobile TAN)
  - Unterzeichnen ohne Anmeldung (mobile TAN) / Empfohlen von FP Sign
  - Fortgeschrittene Fernsignatur (sign-me eIDAS)
  - Qualifizierte Fernsignatur (sign-me eIDAS)
  - Qualifizierte Fernsignatur (Swisscom elDAS)

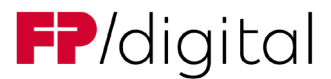

- 3. Aktivieren Sie ggf. unter Löschen nach Workflow die Checkbox Workflow in FP Sign nach Abschluss löschen.
  - FP Sign speichert die Daten des Workflows nicht dauerhaft. Sobald das DATEV DMS meldet, dass das signierte Dokument im DATEV DMS erfolgreich abgelegt wurde, wird der abgeschlossene Vorgang aus FP Sign gelöscht.
- 4. Aktivieren Sie ggf. Vorgabe für Metadaten im Signaturbild.
  - Allen Teilnehmern wird vorgegeben Namen und Signaturbild einzublenden oder auszublenden.
- 5. Deaktivieren Sie ggf. Benachrichtigung an alle Teilnehmer nach Abschluss oder Abbruch.
  - E-Mail-Benachrichtigungen können hiermit nur an den Ersteller der Anfrage ausgelöst werden.

Standardmäßig ist diese Einstellungen auf "Benachrichtigung an alle Teilnehmer" eingestellt.

- 6. Aktivieren Sie ggf. unter Vorgaben für Workflows die Checkbox Delegation erlauben.
  - Empfänger von Signaturworkflows können Signaturanfragen an andere Empfänger delegieren. Das heißt diese können anstatt des ursprünglichen Empfängers signieren.

Wenn der ursprüngliche Empfänger z. B. nicht die notwendige Berechtigung hat, kann ein höherrangiger Empfänger die Signatur übernehmen.

Hier konfigurieren Sie die Standardeinstellung. Die Standardeinstellung kann später in FP Sign pro Workflow angepasst werden.

- 7. Aktivieren Sie ggf. unter Vorgaben für Workflows die Checkbox Workflowdokumente nicht über E-Mail senden.
  - Der Empfänger erhält von FP Sign bei Abschluss des Workflows unterschriebene Dokumente nicht per E-Mail zugeschickt.

Der Empfänger muss das Dokument manuell von FP Sign herunterladen.

Voraussetzung dafür ist, dass der Empfänger sich einmal bei FP Sign registriert hat.

- 8. Aktivieren Sie ggf. die Archivierung von Begleitinformationen
  - Damit können Sie Kommentare der Workflowteilnehmer im DMS zum Dokument als Notiz speichern

und

Workflowberichte die den Signaturvorgang beschreiben in einer Struktur zum Dokument archivieren

### Tipp:

- FP Sign übersendet Dokumente standardmäßig per sicherer Transportverschlüsselung an die Empfänger. Sollten Sie eine Inhaltsverschlüsselung für Ihre Dokumente benötigen, dann aktivieren Sie diese Option und versenden Sie die Dokumente im Nachgang mit einem Tool Ihrer Wahl.
- Die Signaturoptionen "ohne Anmeldung" verhindern die Registrierung und überschneiden sich mit der Einstellung "Workflowdokumente nicht über E-Mail senden".
- Wenden Sie sich an Ihren System-Administrator, um mehr über Ihre Verschlüsselung zu erfahren. Auch mit FP Sign ist eine Inhaltsverschlüsselung per FP Sign Mailserveranbindung möglich.

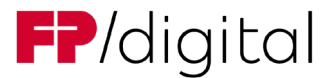

- 9. Aktivieren Sie ggf. Automatische Erinnerung.
  - Über die Funktion automatische Erinnerung kann der FP Sign DATEV Connector regelmäßig Erinnerungen für offene FP Sign Anfragen ausspielen.

# 3.2.4 Dokumente

| FP FP Sign DATEV Connector - E                                                     | instellungen – 🗆 🗙                                                                                                    |
|------------------------------------------------------------------------------------|----------------------------------------------------------------------------------------------------|
| Info<br>FP Sign<br>Workflow                                                        | Konvertierung           Image: Solution of the second state of the second state of the second |
| Dokumente<br>Platzhalter                                                           | PDF/A Dokumente unterstützen keine transparenten Unterschriftenbilder und keine ausfüllbaren<br>Formularfelder                                                                                                    |
| DATEVconnect<br>DMS Status<br>Beziehungen<br>Proxy<br>Support<br>Update<br>Add-Ons | Konvertierung von Dokumenten mit Formularen         Vor Konvertierung abfragen <ul> <li></li></ul>                                                                                                    |
|                                                                                    | Abbrechen Speichern                                                                                                    |

Abbildung 5 Einstellungen Dokumente

- 10. Aktivieren Sie **In PDF/A Format konvertieren**, damit der FP Sign DATEV Connector Dokumente statt zu PDF in eine PDF/A konvertiert.
  - PDF/A unterstützen keine Transparenz und Formularfunktionen. PDF/A werden für die Langzeitarchivierung genutzt. Eine detaillierte Beschreibung finden Sie hier: <u>https://www.adobe.com/de/acrobat/resources/document-files/pdf-types/pdf-a.html</u>
- 11. Aktivieren Sie **Konvertierung von Dokumenten mit Formularen**, damit der FP Sign DATEV Connector Formularelemente in Dokumenten erkennt und damit in FP Sign nutzbare PDF Formulare erstellt.
- 12. Deaktivieren Sie **Standardauswahl für Dateinamen**, damit der FP Sign DATEV Connector den DATEV DMS Dateinamen und nicht die DATEV Beschreibung als FP Sign Dokumentennamen nutzt
  - Hier konfigurieren Sie die Standardeinstellung.

Bei einer Abweichung vom DMS Dateinamen und DMS Beschreibung kann, der für FP Sign genutzte Dokumentenname bei einer Signaturanfrage geändert werden.

- 13. Klicken Sie auf den Button Speichern.
  - Sie haben den Workflow eingestellt.

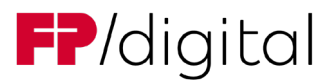

| 3.2.5 | Platzhalter für Signaturfelder |
|-------|--------------------------------|
|-------|--------------------------------|

| Info<br>FP Sign       | PDF- und Word-Dokumente werden nach Platzhaltern durchsucht, um Positionen für die späteren<br>Signaturen zu bestimmen.                                                                                     |  |
|-----------------------|----------------------------------------------------------------------------------------------------|--|
| Workflow<br>Dokumente | Neuer Platzhalter, z.B. 'Unterschrift Gegenzeichner' (3-75 Zeichen)                                                                                                    |  |
| Platzhalter           | Unterschrift_test                                                                                                    |  |
| DATEVconnect          | UnterschriftKanzlei1                                                                                                    |  |
| DMS Status            | UnterschriftKanzlei2                                                                                                    |  |
| Beziehungen           | UnterschriftMandant1                                                                                                    |  |
| Proxy                 | UnterschriftMandant2                                                                                                    |  |
| Update<br>Add-Ons     | Höhe 80 Punkte<br>Breite 200 Punkte<br>Größe an Platzhalter anpassen<br>Ianger-langer-langer-Platzhalter<br>Die Position des Signaturfelds im Verhältnis zum Platzhalter-Text<br>unten links<br>Platzhalter |  |
|                       | Abbrechen Speichern                                                                                                    |  |

Abbildung 6 Einstellungen Platzhalter

Über den Reiter **Platzhalter** können Sie die Bezeichnung von Platzhaltern definieren, die der FP Sign DATEV Connector in Dokumenten erkennen kann. Anhand von Platzhaltern können Sie die Signaturpositionen für Workflowempfänger automatisch vorgeben.

Standardplatzhalter können bspw. sein "UnterschriftKanzlei1", "UnterschriftKanzlei2", "UnterschriftMandant1" und etc.. Diese können Sie in die Einstellung und in Ihre Vorlagen einbauen, um somit Signaturpositionen automatisch bestimmen zu lassen.

### Damit FP Sign einen Platzhalter findet, müssen diese Worte im Dokument als Text platziert sein.

Definieren Sie Platzhalter für ein Signaturfeld wie folgt:

- 1. Klicken Sie auf den Reiter Platzhalter.
- 2. Geben Sie einen neuen Platzhalter in das Schreibfeld des Reiters Platzhalter ein.
- 3. Prüfen Sie, dass der Platzhalter die korrekte Bezeichnung hat.
- 4. Klicken Sie auf den Button hinzufügen.
- 5. Optional:
  - a. Geben Sie unter Höhe und Breite an, wie viele pt hoch und breit die Signatur standardmäßig sein soll.
  - b. Aktivieren Sie die Checkbox Größe an Platzhalter anpassen, um abweichende Größen automatisch an den Platzhalter anzupassen. Die Größe des Signaturfelds passt sich automatisch an die Größe des Wortes im Dokument an.
  - c. Wählen Sie im Ausklappmenü unter **Die Position des Signaturfelds im Verhältnis zum Platzhalter-Text**, an welcher Position im Signaturfeld der Platzhalter positioniert ist:

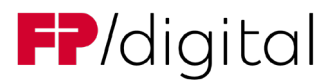

| Oben links   | Oben zentriert   | Oben rechts   |
|--------------|------------------|---------------|
| Mittig links | Mittig zentriert | Mittig rechts |
| Unten links  | Unten zentriert  | Unten rechts  |

- Die Signaturposition wird, wie in der Menüvorschau, im Verhältnis zum Platzhalter positioniert.
- 6. Klicken Sie auf den Button **Speichern**.
- 7. Schreiben Sie den Platzhalter als Text in das Dokument
- ✓ Sie haben einen Platzhalter für ein Signaturfeld definiert.

Hinweis: Testen Sie es, indem Sie eine Signatur anfordern und in der Empfängerauswahl den Platzhalter auswählen.

# 3.2.6 DATEVconnect

| Info<br>FP Sign<br>Workflow                                                        | DATEVconnect<br>Diese Software muss über die DATEVconnect Schnittstelle auf Ihr DATEV System z<br>die Dokumente und Mandanteninformationen abgerufen werden können. | zugreifen können, dar | nit |
|------------------------------------------------------------------------------------|----------------------------------------------------------------------------------------------------|-----------------------|-----|
| Dokumente<br>Platzhalter                                                           | Protokoll Hostname / Serveradresse https://  DATEVSRV                                                                                                    | Port 58452            |     |
| DATEVconnect<br>DMS Status<br>Beziehungen<br>Proxy<br>Support<br>Update<br>Add-Ons | Verbindung zu DATEVconnect erfolgreich<br>DATEVconnect Dokumentenmanagement verfügbar<br>DATEV DMS erkannt<br>Versionierung verfügbar                               | lesten                |     |
|                                                                                    | Abbrechen                                                                                                    | Speichern             |     |

Abbildung 7 Einstellungen DATEVconnect

Bei der Einrichtung vom FP Sign DATEV Connector wird Ihre Verbindung zum DATEV-DMS Server eingestellt. Beachten Sie hierzu die Installationsanleitung für den FP Sign DATEV Connector.

Tipp:

- Wir empfehlen die Einstellung im Reiter **DATEVconnect** vom Systemadministrator per Windows Registry an alle Benutzer zu verteilen und zu sperren.
- Wenn Sie dennoch Zugriff benötigen, wenden Sie sich an Ihren Systemadministrator.

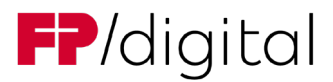

# 3.2.7 DMS Status

| Info<br>FP Sign            | Der Status von Dokumente<br>entsprechenden Bezeichnu | en kanı<br>Ingen | n automatisch gesetzt werden.<br>ein. | Trag | gen Sie hierfür in den Feld | lern die |  |
|----------------------------|------------------------------------------------------|------------------|---------------------------------------|------|-----------------------------|----------|--|
| WORKTIOW                   | Signaturen                                           |                  |                                       |      |                             |          |  |
| Dokumente                  | Gestartet                                            |                  | Abgeschlossen                         |      | Fehlgeschlagen              |          |  |
| Platzhalter                | Signatur mit FP Sign                                 | ~                | Signatur abgeschlossen                | ~    | Fehler bei Signatur         | ~        |  |
| DATEVconnect<br>DMS Status | Workflow<br>Gestartet                                |                  | Abgeschlossen                         |      | zu buchen                   |          |  |
| Beziehungen                | Workflow mit FP Sign                                 | ~                | Workflow abgeschlossen                | ~    | zu erfassen                 |          |  |
| Proxy                      |                                                      |                  |                                       |      | erfasst                     |          |  |
| Support                    | Wenn kein Status konfigur                            | iert ist         | oder der eingetragene Status          | im D | offen                       |          |  |
| Update                     | keine Anderung vorgenom                              | imen.            |                                       |      | erledigt                    |          |  |
| Add-Ons                    |                                                      |                  |                                       |      | zu Postausgang              |          |  |
| Add one                    |                                                      |                  |                                       |      | Signatur mit FP Sign        |          |  |
|                            |                                                      |                  |                                       |      | Signatur abgeschlossen      |          |  |
|                            |                                                      |                  |                                       |      | Workflow abgeschlosse       | n        |  |
|                            |                                                      |                  |                                       |      | Fehler bei Workflow         |          |  |
|                            |                                                      |                  |                                       |      | Fehler bei Signatur         |          |  |
|                            |                                                      |                  |                                       |      |                             |          |  |
|                            |                                                      |                  | Abbrec                                | hen  | Spe                         | ichern   |  |

### Abbildung 8 Einstellungen DMS Status

Über den Reiter **DMS Status** können Sie definieren, mit welchem Status das Dokument im DATEV DMS angezeigt wird, wenn mit dem FP Sign DATEV Connector eine eigene Signatur oder ein Signaturworkflow gestartet, abgeschlossen oder unterbrochen wird.

# Tipp:

- Der DATEV Administrator muss den DMS Status anlegen, bevor der DMS Status im FP Sign DATEV Connector zugeordnet werden kann.
- Diese Funktion ist unter der DATEV Dokumentenablage nicht verfügbar.

Definieren Sie die Bezeichnungen der Status über die Einstellungen wie folgt:

- 1. Klicken Sie auf den Reiter DMS Status.
- Wählen Sie ggf. im Ausklappmenü unter Signaturen eine Meldung für die folgenden Status-Zustände aus:
  - Gestartet
  - Abgeschlossen
  - Fehlgeschlagen
    - Fehlgeschlagene Vorgänge beinhaltet abgebrochene, widerrufene oder Signierung fehlgeschlagene FP Sign Vorgänge.

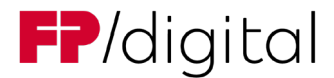

- 3. Wählen Sie ggf. im Ausklappmenü unter **Workflow** eine Meldung für die folgenden Status-Zustände aus:
  - Gestartet
  - Abgeschlossen
  - Fehlgeschlagen
    - Fehlgeschlagene Vorgänge beinhaltet abgebrochene, widerrufene oder Signierung fehlgeschlagene FP Sign Vorgänge.
- 4. Klicken Sie auf den Button Speichern.
- Sie haben die Bezeichnungen der Status-Zustände definiert.

# 3.2.8 Beziehungen

| Info         |                                                                   |  |
|--------------|-------------------------------------------------------------------|--|
| FP Sign      | Auswahl von Beziehungsquellen aus DATEV                           |  |
| Workflow     | Beziehungen, die dem Mandanten zugeordnet sind<br>Zuständigkeiten |  |
| Dokumente    | Auftragszuständigkeiten (nur EO comfort)                          |  |
| Platzhalter  | ✓ Personen im Mandanten                                           |  |
| DATEVconnect | Ausschluss von Beziehungen                                        |  |
| DMS Status   | z.B. Kind, Schwiegermutter                                        |  |
| Beziehungen  | Mehrere Werte können durch Kommas getrennt werden                 |  |
| Proxy        | Weitere Empfänger<br>│ Alle aktiven Mitarbeiter der Kanzlei ⑦     |  |
| Support      | Auf Niederlassung beschränken                                     |  |
| Update       |                                                                   |  |
| Add-Ons      |                                                                   |  |
|              |                                                                   |  |
|              |                                                                   |  |
|              |                                                                   |  |
|              |                                                                   |  |
|              |                                                                   |  |
|              |                                                                   |  |
|              | Abbrechen Speichern                                               |  |

Abbildung 9 Einstellungen Beziehungen

Über den Reiter **Beziehungen** können Sie Einstellungen zu den Bezugsquellen Ihrer Daten vornehmen. Der Systemadministrator kann einzelne Checkboxen aktivieren / deaktivieren und Änderungen an diesen sperren.

Stellen Sie die Beziehungsquellen ein wie folgt:

- 1. Klicken Sie auf den Reiter **Beziehungen**.
- Aktivieren Sie optional unter Auswahl von Beziehungsquellen aus DATEV ggf. die Checkbox Auftragszuständigkeiten (nur EO comfort), um zusätzlich die Auftragsverantwortlichen eines Auftrages aus EO comfort abzurufen.
- 3. Geben Sie optional unter **Ausschluss von Beziehungen** alle Beziehungen ein, deren Daten Sie **nicht** abrufen wollen.

Sie können mehrere Beziehungen eingeben, trennen Sie diese mit Komma.

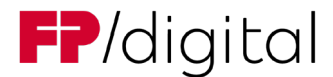

- Aktivieren Sie optional unter Weitere Empfänger ggf. die Checkbox Alle aktiven Mitglieder der Kanzlei, damit die Daten aller aktiven Mitarbeiter bei einem Signaturworkflow angezeigt werden und auswählbar sind.
- 5. Aktivieren Sie optional unter **Weitere Empfänger** ggf. die Checkbox **auf Niederlassung beschränken**, damit nur die Mitarbeiter Ihrer Niederlassung angezeigt werden.
- Sie haben die Beziehungsquellen eingestellt.

### Tipp:

- Je mehr Beziehungen Sie unter Ausschluss von Beziehungen ausschließen, desto weniger Daten muss FP Sign aus dem DATEV DMS ziehen.
- Sie erhöhen die Geschwindigkeit Ihres FP Sign DATEV Connectors, wenn Sie unnötige Beziehungen ausschließen bzw. nicht anzeigen lassen.
- Welche Beziehungen ausgeschlossen werden können, finden Sie z.B. in der Beziehungsübersicht der Stammdaten im DATEV Arbeitsplatz.

# 3.2.9 Proxy

Der Systemadministrator richtet Proxyserver ein und verwaltet diese. Wenn Sie dennoch Zugriff oder Änderungen benötigen, wenden Sie sich an Ihren Systemadministrator.

# 3.2.10 Support

Richten Sie sich bei Fehlern an den Support von FP Digital Business Solutions GmbH.

Stellen Sie eine Support-Anfrage wie folgt:

1. Klicken Sie auf den Reiter Support.

| Info         |                                                                                                    |
|--------------|----------------------------------------------------------------------------------------------------|
| FP Sign      | Support                                                                                                    |
| Workflow     | Sie haben ein Problem oder benötigen Unterstützung?<br>Dann sind wir gerne für Sie da!                                                                                                    |
| Dokumente    | Mit einer detaillierten Problembeschreibung , den Logdateien und ggf. einem Screenshot können wir                                                                                                    |
| Platzhalter  | Sie zeitnah unterstützen.                                                                                                    |
| DATEVconnect | Für eine Supportanfrage klicken Sie bitte auf den folgenden Link:                                                                                                    |
| DMS Status   |                                                                                                    |
| Beziehungen  | support@rp-sign.com                                                                                                    |
| Proxy        | Logdateien anzeigen                                                                                                    |
| Support      | Paratuna                                                                                                    |
| Update       | Beratung                                                                                                    |
| Add-Ons      | unserer Experten (kostenpflichtig).                                                                                                    |
|              | Unser Experten-Team unterstützt Sie gerne mit Beratung zu den folgenden Themen: Signaturprozesse,<br>Platzhalter, Formularerstellung, Nutzung unterschiedlicher Signaturniveaus, Einrichtung und<br>Konfiguration. |
|              | Ihre Vorgangsnummer für die Buchung lautet:                                                                                                    |
|              | Ablaufverfolgung                                                                                                    |
|              | Abbrechen                                                                                                    |

#### Abbildung 10 Support anfordern

2. Klicken Sie auf die angegebene Support E-Mail Adresse.

```
Eine neue E-Mail in Ihrem Standard E-Mail-Programm öffnet sich.
```

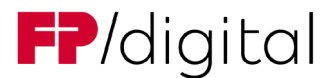

- Ändern Sie nicht den Betreff der Support E-Mail.
   Die E-Mails werden anhand des Betreffs gefiltert.
- 4. Klicken Sie auf Anwendungslogs anzeigen um den Logs Ordner zu öffnen.
- 5. Hängen Sie die Dateien FP Sign Connector Agent und FP Sign Connector an die E-Mail an.
- 6. Schreiben Sie eine Fehlerbeschreibung in die E-Mail.
- 7. Verschicken Sie die E-Mail.
- ✓ Sie haben eine Support-Anfrage gestellt.

# 3.2.11 Update

| FP Sign DATEV Connector -                                                                                                | Einstellungen                                                                                                | -   |        | × |
|----------------------------------------------------------------------------------------------------|----------------------------------------------------------------------------------------------------|-----|--------|---|
| Info<br>FP Sign<br>Workflow<br>Dokumente<br>Platzhalter<br>DATEVconnect<br>DMS Status<br>Beziehungen<br>Proxy<br>Support | Nach Updates suchen       Image: Automatische Suche         Ihre Version:       Es ist kein Update verfügbar |     |        |   |
| Update                                                                                                    |                                                                                                    |     |        |   |
| Add-Ons                                                                                                    |                                                                                                    |     |        |   |
|                                                                                                    | Abbrechen                                                                                                    | Spe | ichern |   |

#### Abbildung 11 Einstellungen Update

Führen Sie ein Update vom FP Sign DATEV Connector durch wie folgt:

- 1. Klicken Sie auf den Reiter Update.
- 2. Aktivieren Sie die Checkbox Automatische Suche, um stets darüber informiert zu werden, wenn ein neues Update verfügbar ist.

Wir empfehlen verfügbare Updates regelmäßig zu prüfen und schnellstmöglich zu installieren.

- Der Reiter **Update** färbt sich rot, wenn ein Update verfügbar ist.
- Klicken Sie auf den Button Nach Updates suchen, um manuell nach neueren Versionen vom FP Sign DATEV Connector zu suchen.
- Im Reiter Update wird ein Downloadlink zu einer Installationsdatei angezeigt, wenn ein Update verfügbar ist.
- Im Reiter Update werden die Änderungen zur aktuellen installierten Version aufgelistet.
- 4. Führen Sie die Installationsdatei des Updates aus.

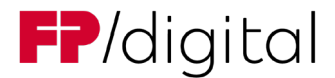

Wenn Sie keine Berechtigung zur Installation haben, wenden Sie sich an Ihren Systemadministrator.

Sie haben ein Update vom FP Sign DATEV Connector durchgeführt.

# 3.3 Zwischenspeicher und Cache

Um die Geschwindigkeit und Performance zu erhöhen, nutzt der FP Sign DATEV Connector einen Cache. Dieser wird gespeichert je Benutzer unter:

%localappdata%\Mentana\Datev-Connector

Gespeichert werden:

- DATEV Stammdaten, sobald "Signatur anfordern" gestartet wird (Cache-Dauer: 3min)
- FP Sign Signaturoptionen, sobald "Signatur anfordern" gestartet wird (Cache-Dauer: 1std)
- Konfiguration (Cache-Dauer: Bis zur Änderung der Konfiguration über Einstellungen oder Neustart des FP Sign DATEV Connector Agents)

Hinweis: Werden Änderungen in bspw. den Mandantenstammdaten nicht sofort angezeigt, ist es notwendig die Cache-Dauer abzuwarten oder die Unterordner im oben genannten Pfad zu leeren.

# 4 Benutzung

Tipp:

- Sie erleichtern sich die Arbeit mit dem FP Sign DATEV Connector, wenn Sie Ihre Daten vorab in FP Sign hinterlegen. Loggen Sie sich in FP Sign ein und hinterlegen Sie Ihr Profildaten und optional ein eigenes Signaturbild.
- Stellen Sie sicher, dass sowohl für interne als auch externe Personen, die Dokumente unterzeichnen sollen, die DATEV Stammdaten vollständig erfasst sind. Das betrifft vor allem Vorname, Nachname, E-Mail-Adresse und die Mobilfunknummer.

# 4.1 Digitale Signatur über das DATEV DMS erstellen

Erstellen Sie eine digitale Signatur wie folgt:

- 1. Öffnen Sie das DATEV DMS.
- 2. Klicken Sie mit der rechten Maustaste auf ein Dokument.
- 3. Klicken Sie auf den Menüpunkt Senden.
- 4. Klicken Sie auf den Menüpunkt Signieren mit FP-Sign.
- ➡ FP Sign öffnet sich.

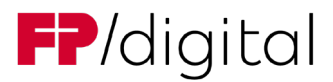

| Hallo Signatur Grammenidis!                                                                                                  | Dokumentenvorschau                                                                                                    |
|----------------------------------------------------------------------------------------------------|----------------------------------------------------------------------------------------------------|
|                                                                                                    | \$\$ Q, Q, ≠ 4 2/2 →                                                                                                    |
| Dokument hochladen 🛛                                                                                                    |                                                                                                    |
| Wählen Sie eine Datel zur Signatur aus.                                                                                      | - Ne politik, ken die fraggereine inspectee bioregereine in oppereine inspectee bioregereine in oppereine inspectee inspectee inspe                                                                                                    |
| Mantelbogen_ESL_2019_STB.pdf Datei as                                                                                        | onablen B mm                                                                                                    |
| Aktionen O                                                                                                    | M and a second second s                                                                                                    |
| Welche Aktion mächten Sie für dieses Dokument durchführen?                                                                   | The part of the part of the pa                                                                                                    |
| Fortgeschrittene Signatur                                                                                                    | Lang at Sector and Article and Article and Art                                                                                                    |
|                                                                                                    | Partie ein andeke benetisten austenschen verregenationg besching geschlang des höng name.     Partie ein andeke benetisten partie besching besching besching des höng name.     Partie ein andeken benetisten auf des höngen besching besching besching des höngen beschingen auf des höngen beschingen beschinden beschingen beschingen beschingen beschingen beschingen beschin                                                                                                    |
| Authentifizierungsmethode für Sie als Ersteller                                                                              | (1) (1)                                                                                                    |
| Nein O SMS TAN Ø O Passwort Ø                                                                                                | - How Belly K 201 21 An Adap N                                                                                                    |
| Ontinnel Einene Heterschrift 6                                                                                               | 20 International Address of a Carlow State State                                                                                                    |
| opuonai. Eigene onterschnit o                                                                                                | Concerning And American Streams ( Streams )                                                                                                    |
| Standardsignatur benutzen                                                                                                    | Date de longelen de las l'instructiones bestau alle existen cien apreciences registen cien Epitométate     au seccentritique, couse reponse au l'in las mitigation recipi, existe est de l'instruction Apprecience     au la couse de la couse de                                                                                                    |
| Klicken Sie auf das Bild ihrer Standardsignatur und platzieren Sie es im Dokument.                                           | Bitweit: Were der für dissperie ber Dauerbeitigen phase weiter von derenden ungeben vom Eingeben vom Eingeben<br>eine underschneitig werden weiter Angeben eine der beiter auf, der eine Angeben gelt were die einer<br>auflichtung weiterbeitig vom einer auflichtung weiterbeitigten trebeng auf die einer Angebeng<br>weiterbeitigten vom einer auflichtung weiterbeitigten einer auflichtung weiterbeitigten vom einer auflichtung<br>weiterbeitigten vom einer auflichtung weiterbeitigten einer auflichtung weiterbeitigten vom einer auflichtung<br>weiterbeitigten vom einer auflichtung weiterbeitigten einer auflichtung weiterbeitigten vom einer auflichtung<br>weiterbeitigten vom einer auflichtung weiterbeitigten einer auflichtung weiterbeitigten vom einer auflichtung<br>weiterbeitigten vom einer auflichtung weiterbeitigten einer auflichtung<br>weiterbeitigten vom einer auflichtung weiterbeitigten vom einer auflichtung<br>weiterbeitigten vom einer auflichtung<br>weiterbeite                                                                                                    |
| FP <sup>o</sup> Sign                                                                                                    | per salakalka, tarkada Salayang semuandan                                                                                                    |
|                                                                                                    |                                                                                                    |
| Neue sichtbare Signatur erstellen                                                                                            |                                                                                                    |
| Informationan num Einterzeichner und Zeitnunkt der Geschur einhetten                                                         | Entertrativity<br>Constrainabilityment<br>Constrainabilityment<br>Constrainabi |
| Ontingth Network Control Fortigets Color                                                                                     |                                                                                                    |
| Laden Sie ein Bild hoch und platzieren Sie es so, dass es an iede Seite angehängt wird.                                      | (II) Elevationality of partie care Allowing area, supplying an exception in the set of the set of the set of the fiber of the fiber of the set of the set of the s                                                                                                    |
|                                                                                                    | FP <sup>®</sup> Sign                                                                                                    |
| Wählen Sie eine JPG- oder PNG-Datei aus oder lassen Sie das Feld leer, wenn kein Bild auf Jeder Seite platziert werden soll. | higher hereverses<br>well approximates as                                                                                                    |
| Ohne Namenskürzel Datei av                                                                                                   | awahkn 0 gaa aasanga gaawahaya ahaana aa                                                                                                    |
| Partitionar                                                                                                    |                                                                                                    |
| Kicken Sie auf "Bestätzen", um ihre Auswahl abzusenden.                                                                      |                                                                                                    |
|                                                                                                    |                                                                                                    |

### Abbildung 12 Signieren

5. Aktivieren Sie unter Aktionen die Checkbox Fortgeschrittene Signatur.

### Tipp:

- Wählen Sie "Zwei-Wege-Authentifizierung" aus, um Ihre Signatur durch einen zweiten Faktor sicherer zu gestalten.
- Per SMS oder Passwort kann eindeutiger nachvollzogen werden, dass die digitale Signatur Ihnen zuzuordnen ist.

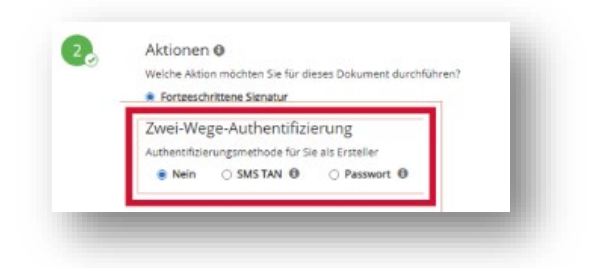

#### Abbildung 13 Zwei-Wege-Authentifizierung meine Signatur

5. Klicken Sie auf Ihre Standardsignatur oder erstellen Sie eine neue.

Über den Button Neue sichtbare Signatur erstellen können Sie:

- ein vorgefertigtes Bild mit Ihrer Signatur hochladen,
- aus bis zu fünf aus Ihrem Vornamen und Nachnamen generierten Bildern auswählen,
- oder Ihre Signatur fotografieren und hochladen.
- 6. Wählen Sie die Position der Signatur.

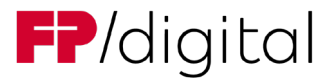

- 7. Bestätigen Sie die Position mit dem blauen Haken.
- 8. Klicken Sie auf den Button Bestätigen.
- Sie haben eine digitale Signatur erstellt.

# 4.2 Digitale Signatur über das DATEV DMS anfordern

Fordern Sie eine digitale Signatur an wie folgt:

- 1. Öffnen Sie das DATEV DMS.
- 2. Markieren Sie mit der Taste STRG und Linksklick die zu signierenden Dokumente.
  - Mehrere Dokumente werden in einer FP Sign Dokumentenmappe zusammengefasst.
- 3. Klicken Sie mit der rechten Maustaste die Auswahl an.

| E | DOKU | Dateityp  | Nummer | Name     | Jahr |                                         | Bes  | chreibung               |        | Monat              | Status                 | Bearbeiter           |
|---|------|-----------|--------|----------|------|-----------------------------------------|------|-------------------------|--------|--------------------|------------------------|----------------------|
|   | 6591 | 2 PDF(2)  | 10007  | Mandatus | 2022 | Anker - Auftragsbestätigung + Anlagen   | 100  |                         |        | Deze               | Workflow abgeschlossen | Rauch, Jakob - rauch |
|   | 6642 | 2 PDF(2)  | 10007  | Mandatus |      | Test_Signaturanker_Unterschrift Mandant | 12   | Neu                     | •      |                    | Workflow mit FP Sign   | Rauch, Jakob - rauch |
|   | 6592 | PDF       | 10007  | Mandatus | 2022 | Anker_Mantelbogen_ESt                   | ۲    | Schreibgeschützt öffner |        | Deze               | Workflow mit FP Sign   | Rauch, Jakob - rauch |
|   | 6438 | VGM       | 10007  | Mandatus | 2021 | Testmappe                               | -    |                         |        |                    | offen                  | Rauch, Jakob - rauch |
|   | 6593 | DOCX      | 10007  | Mandatus | 2022 | Anker_Test11                            | 10   | Zur Bearbeitung öffne   | n      | Deze               | Workflow mit FP Sign   | Rauch, Jakob - rauch |
|   | 6434 | PDF       | 10007  | Mandatus | 2021 | Lastschriftvereinbarung 2021/11         |      | Bearbeiten              | ,      | Nove               | Workflow mit FP Sign   | Rauch, Jakob - rauch |
|   | 6617 | 2 PDF(3)  | 10007  | Mandatus |      | Test_Signaturanker                      |      | Dolamontetraldur        |        |                    | Workflow abgeschlossen | Rauch, Jakob - rauc  |
|   | 6641 | DOCX      | 10007  | Mandatus |      | Test_Signaturanker_Uwe                  |      | Dokumentstruktur        |        |                    | offen                  | Rauch, Jakob - rauc  |
|   | 6612 | 2 PDF(3)  | 10007  | Mandatus |      | Test - Erweiterung Dokumentenstruktur   | 2    | Eigenschaften           | STRG+E |                    | Workflow abgeschlossen | Rauch, Jakob - rauc  |
|   | 6653 | DOCX      | 10007  | Mandatus |      | Test - Erweiterung Dokumentenstruktur   |      | Chan and an             |        |                    | Workflow mit FP Sign   | Rauch, Jakob - rauc  |
|   | 6441 | PDF       | 10007  | Mandatus | 2022 | Firmenmandat114901001                   |      | Status andern           | •      | Januar             | Workflow mit FP Sign   | Rauch, Jakob - rauc  |
| / | 6435 | PDF       | 10007  | Mandatus |      | Firmenmandat114901001                   |      | Weiterleiten            | STRG+W |                    | Signatur mit FP Sign   | Rauch, Jakob - rauc  |
|   | 6426 | DOCX;DLK; | 10007  | Mandatus |      | Test_Test                               |      | Kenntnis genommen       | STRG+K |                    | Signatur mit FP Sign   | Rauch, Jakob - rauc  |
|   | 6647 | DOCX      | 10007  | Mandatus | 2023 | 551906 - BaMdt GewSt-Bescheid 2020      |      | Refinition genomment    | STROPE | Februar            | Signatur mit FP Sign   | Rauch, Jakob - rauc  |
|   | 6515 | E PDF     | 10007  | Mandatus | 2022 | Auftragsbestätigung + Anlagen           |      | Kenntnis setzen         |        |                    | offen                  | Rauch, Jakob - rauc  |
|   | 6646 | PDF       | 10007  | Mandatus |      | Auftragsbestätigung + Anlagen           | 1    | Aufgabe anlegen         |        |                    | offen                  | Boschulte, Stefan -  |
|   | 6433 | DOCX      | 10007  | Mandatus | 2021 | Test_Test11                             |      |                         |        | Nove               | offen                  | Rauch, Jakob - rau   |
|   | 6428 | PDF       | 10007  | Mandatus |      | Test_Test11                             |      | Posteingang anlegen     |        |                    | Signatur abgeschlossen | Rauch, Jakob - rauc  |
|   | 6430 | PDF       | 10007  | Mandatus |      | Test_Test11                             | 100  | Postausgang anlegen     |        |                    | Workflow abgeschlossen | Rauch, Jakob - rauc  |
|   | 6431 | PDF       | 10007  | Mandatus | 2019 | Mantelbogen ESt 2019 STB                |      |                         |        | 4. Qu              | offen                  | Rauch, Jakob - rauc  |
|   | 6440 | PDF       | 10007  | Mandatus | 2022 | BaBank Unterlagen allgemein 2022/1      | _    | Postauscano Dearbeiter  |        | Januar             | offen                  | Rauch, Jakob - rauc  |
|   | 6427 | E PDF     | 10007  | Mandatus |      | BANF NEU                                |      | Senden                  | • @    | Als E-Mail senden. |                        | Rauch, Jakob - rauc  |
|   | 6432 | PDF       | 10007  | Mandatus | 2019 | Mantelbogen ESt 2019 STB                | _    |                         |        |                    | lign                   | Rauch, Jakob - rauc  |
|   |      |           |        |          |      |                                         | 1    | weige weise weiser      | -      | 1                  |                        |                      |
|   |      |           |        |          |      |                                         |      | Drucken                 | STRG+P | Signatur anfordern | über FP Sign           |                      |
|   |      |           |        |          |      |                                         | 1.00 | Kaniana                 |        |                    | List                   |                      |
|   |      |           |        |          |      |                                         |      | Kopieren                | -      |                    | 1                      |                      |
|   |      |           |        |          |      |                                         |      | Einfügen                | •      |                    |                        |                      |
|   |      |           |        |          |      |                                         | TX.  | Löschen                 | ENTE   |                    |                        |                      |
|   |      |           |        |          |      |                                         | -    | coverien                |        |                    |                        |                      |
|   |      |           |        |          |      |                                         |      | Archiv                  | •      |                    |                        |                      |
|   |      |           |        |          |      |                                         |      | Sicherheitsbereich      |        |                    |                        |                      |
|   |      |           |        |          |      |                                         |      | Sichemensbereich        |        |                    |                        |                      |
|   |      |           |        |          |      |                                         |      | Revisionshistorie       |        |                    |                        |                      |
|   |      |           |        |          |      |                                         |      | Liste                   | •      |                    |                        |                      |
|   |      |           |        |          |      |                                         | 9    | Aktualisieren           | F5     |                    |                        |                      |
|   |      |           |        |          |      |                                         | 0    | Hilfe                   |        |                    |                        |                      |

Abbildung 14 DMS Signatur anfordern

- 4. Öffnen Sie den Menüpunkt Senden.
- 5. Klicken Sie den Menüpunkt Signatur anfordern über FP Sign.
- 6. Wählen Sie die Dokumente in der gewünschten Reihenfolge an
- Der FP Sign DATEV Connector ruft die Stammdaten aus Ihrem DATEV DMS ab und erkennt Platzhalter f
  ür Signaturen.
- Das erste gewählte Dokument gibt der Dokumentenmappe ihren Namen. Dieser ist editierbar über das Stiftsymbol und wird für die E-Mail-Benachrichtigung genutzt.

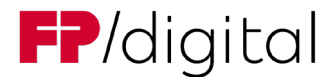

- Die ausgewählten Dokumente können über das Symbol der überlappenden Kästchen zusammengeführt werden in Eines. Bei Nutzung dieser Funktion ist das oberste Dokumente der Auswahl das in FP Sign versendete und das später zu ersetzende Dokument im DMS.
- Die Reihenfolge und der Dateiname kann unten im Menü "FP Sign Dokumentenmappe" über die Pfeile und das Stiftsymbol bearbeitet werden.
- 7. Drücken Sie auf "Weiter".

| PP sign DATEV connector                                                                                                    |                                                                                                    |   |        |          |                                                                                             |
|----------------------------------------------------------------------------------------------------|----------------------------------------------------------------------------------------------------|---|--------|----------|---------------------------------------------------------------------------------------------|
| Sitte wählen Sie die Dokumente aus, die für das Signieren zu eine<br>Die Informationen zu den Dokumenten werden vom DATEV DMS übe<br>is können nur Dokumente eines Mandanten zu einer Dokumentenma                                                                | r Dokumentenmappe zusammengefasst werden sollen.<br>miltelt und können dort bearbeitet werden.<br>uppe zusammenfasst werden. |   | FP,    | /si      | gn                                                                                          |
| ☑ Dokumente                                                                                                    |                                                                                                    |   |        |          |                                                                                             |
| Vertrag Beratung                                                                                                    | Gallermuster OHG (10004)                                                                                                    |   |        |          |                                                                                             |
| ✓ Vertrag Beratung.pdf                                                                                                    |                                                                                                    |   |        |          |                                                                                             |
| Auftragsbestätigung + Anlagen                                                                                                    | Gallermuster OHG (10004)                                                                                                    |   |        |          |                                                                                             |
| Auftragsbestätigung + Anlagen.pdf                                                                                                    |                                                                                                    |   |        |          |                                                                                             |
| Zusatzvereinbarung-AV-Vertrag                                                                                                    | Gallermuster OHG (10004)                                                                                                    |   |        |          |                                                                                             |
|                                                                                                    |                                                                                                    |   |        |          |                                                                                             |
|                                                                                                    |                                                                                                    |   |        |          |                                                                                             |
| Bitte wählen Sie hier die Reihenfolge der Dokumente innerhall<br>FP Sien Dokumentenmange - Gallermuster OHG (10004)                                                                                                    | b der Dokumentenmappe und deren Dateinamen aus                                                                               |   |        |          |                                                                                             |
| Bitte wählen Sie hier die Reihenfolge der Dokumente innerhall<br>FP Sign Dokumentenmappe - Gallermuster OHG (10004)                                                                                                    | b der Dokumentenmappe und deren Dateinamen aus                                                                               |   | _      |          | -<br>-<br>-<br>-<br>-<br>-<br>-<br>-<br>-<br>-<br>-<br>-<br>-<br>-<br>-<br>-<br>-<br>-<br>- |
| Bitte wählen Sie hier die Reihenfolge der Dokumente innerhall<br>FP Sign Dokumentenmappe - Gallermuster OHG (10004)<br>Vertrag Beratung<br>Vertrag Beratung pdf                                                                                                   | b der Dokumentenmappe und deren Dateinamen aus                                                                               |   |        | +        | 8 J                                                                                         |
| Bitte wählen Sie hier die Reihenfolge der Dokumente innerhall<br>FP Sign Dokumentenmappe - Gallermuster OHG (10004)<br>Vertrag Beratung<br>Vertrag Beratung.pdf<br>Auftragsbestätigung + Anlagen.pdf                                                              | b der Dokumentenmappe und deren Dateinamen aus                                                                               |   | Ť      | ↓<br>↓   | 8 9 9<br>8 8<br>8 8                                                                         |
| Bitte wählen Sie hier die Reihenfolge der Dokumente innerhall         FP Sign Dokumentermappe - Gallermuster OHG (10004)         Vertrag Beratung         Vertrag Beratung pdf         Auftragbestätigung + Anlagen.pdf         Zusatzvereinbarung-AV-Vertrag.pdf | b der Dokumentenmappe und deren Dateinamen aus                                                                               | _ | Ť<br>Ť | <b>↑</b> | 9 9 J<br>9 9 9 J<br>9 9 9 J<br>9 9 9 J<br>9 9 9 1 9 1 9 1 9 1 9 1 9 1 9 1 9 1 9 1           |

Abbildung 15 Dokumente für FP Sign auswählen

- 8. Aktivieren Sie im Fenster **FP Sign Workflow-Empfänger** die Checkbox für jeden gewünschten Empfänger.
  - Es können nur Personen ausgewählt werden, für die Vor- und Nachname und E-Mail-Adresse und ggfs. eine Mobilfunknummer hinterlegt ist.

|                                              |                                                                                                    |                                                                         |                                                                                           |                                        | <b>FP</b> <sup>°</sup> Sign                 |
|----------------------------------------------|----------------------------------------------------------------------------------------------------|-------------------------------------------------------------------------|-------------------------------------------------------------------------------------------|----------------------------------------|---------------------------------------------|
| tte wäh                                      | nlen Sie die Personen aus, die sig                                                                                                    | nieren sollen. Details können Sie spä                                   | ter beim Aufruf von FP Sign anpassen.                                                     |                                        |                                             |
| npfänge                                      | er ausgewählt werden.                                                                                                    | italiinidaten ennitteit und konnen dort i                               | bearbeitet werden. Personen mit divonstan                                                 | npieren                                | mane, L-maily Konnen ment als               |
| ach der                                      | Ubergabe an FP Sign können Sie                                                                                                    | weitere Teilnehmer hinzufügen, Signatur                                 | postitionen bestimmen und Empfanger gru                                                   | ppreten.                               |                                             |
| ach der<br>lusterGr                          | Ubergabe an FP Sign können Sie (                                                                                                    | weitere leilnehmer hinzufügen, Signatur                                 | postritionen bestimmen und Empfanger gru                                                  | ppresen.                               |                                             |
| ach der<br>IusterGr<br>Iuswahl               | Ubergabe an FP Sign können Sie (<br>mbH ( 10103 )<br>Nachname <sup>1</sup>                                                                    | weitere Teilnehmer hinzufügen, Signatur<br>Vorname <sup>1</sup>         | postitionen bestimmen und Emplanger gru<br>E-Mail                                         | Telefon <sup>1</sup>                   | Signatur                                    |
| ach der<br>IusterGi<br>Iuswahl<br>anzlei - J | Ubergabe an FP Sign können Sie i<br>mbH ( 10103 )<br>Nachname <sup>1</sup><br>Zuständigkeit                                                   | weitere leilnehmer hinzultugen, Signatur<br>Vorname <sup>1</sup>        | postitionen bestimmen und emplanger gru<br>E-Mail                                         | Telefon <sup>s</sup>                   | Signatur                                    |
| ach der<br>IusterGi<br>Auswahl<br>anzlei - ; | Ubergabe an FP Sign können Sie i<br>mbH ( 10103 )<br>Nachname <sup>1</sup><br>Zuständigkeit<br>DATEV-Demo                                     | Vorname <sup>1</sup><br>DATEV-Demo                                      | E-Mail<br>datev.demo@mentana.de                                                           | Telefon*                               | Signatur                                    |
| lusterGr<br>Auswahl<br>anzlei - :            | Ubergabe an FP Sign können Sie i<br>mbH (10103)<br>Nachname <sup>1</sup><br>Zuständigkeit<br>DATEV-Demo<br>Jahresabschluss / Betr. Steuern, I | Vorname <sup>1</sup> DATEV-Demo Lohnbuchführung, Betriebswirtschaftlich | E-Mail<br>E-Mail<br>datev.demo@mentana.de<br>e Beratung, Kanzleileitung / Partner, Steuer | Telefon <sup>1</sup><br>+4915145678910 | Signatur<br>Iterzeichnen ohne Anmeldung 🛛 👻 |

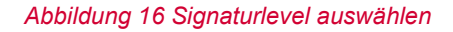

9. Wählen Sie unter Signatur in der oberen Dropdown-Liste die gewünschte Art der Unterzeichnung aus.

Es gibt folgende Arten der Unterzeichnung:

Zur Information

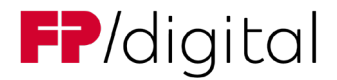

- Zur Bestätigung
- Unterzeichnen
- Unterzeichnen ohne Anmeldung
- Unterzeichnen (mobile TAN)
- Unterzeichnen ohne Anmeldung (mobile TAN)
- Fortgeschrittene Fernsignatur (sign-me eIDAS)
- Qualifizierte Fernsignatur (sign-me eIDAS)
- Qualifizierte Fernsignatur (Swisscom eIDAS)

| ~ | DATEV-Demo                   | DATEV-Demo   | datev.demo@mentana.de    | +4915145678910 | Unterzeichnen ohne Anmeldung      |
|---|------------------------------|--------------|--------------------------|----------------|-----------------------------------|
|   | Ansprechpartner              |              |                          | 12             | Erem Francisco 1                  |
|   | Denart                       | Isabella     | i.denart@fn-dbs.com      | +4915164342660 | [ kein Platzhalter ]              |
|   | Gesetzlicher Vertreter des L | Internehmens |                          | 10101010100    | Hier unterzeichnen                |
|   | Grammenidis                  | Christoph    | c.grammenidis@fp-dbs.com | +4915121783103 | Unterzeichnen ohne Anmeldung (n ~ |
|   | Gesellschafter               |              |                          |                | [ kein Platzhalter ]              |

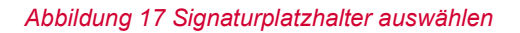

- 10. Sofern Platzhalter erkannt wurden, wählen Sie unter **Signatur** in der unteren Dropdown-Liste den gewünschten Platzhalter aus, wo die Signaturposition(en) für diesen Empfänger gesetzt werden sollen.
- 11. Wiederholen Sie die Schritte 8 und 10 für jeden gewählten Empfänger.
- 12. Klicken Sie auf den Button Weiter zu FP Sign.

| _ | Dateien auswählen und anordnen                                                                      | Anfrage konfigu     | rieren                                                                         | 3                                                                                                    | Anfrage absenden                                                          |  |
|---|----------------------------------------------------------------------------------------------------|---------------------|--------------------------------------------------------------------------------|----------------------------------------------------------------------------------------------------|---------------------------------------------------------------------------|--|
|   |                                                                                                    |                     | Dokumentenvo                                                                   | rschau                                                                                                    |                                                                           |  |
| 1 | ⇒ 2                                                                                                 |                     | 5 # Q Q                                                                        | ← 2/3 →                                                                                                    | <u> -16</u><br> -+                                                        |  |
|   | Name des Dokuments 🛛                                                                                |                     |                                                                                | -1                                                                                                    |                                                                           |  |
| Ø | Zusatzvereinbarung-AV-Vertrag.odf                                                                   |                     |                                                                                |                                                                                                    |                                                                           |  |
|   | Fürste Sie entional Anlarendekumente biezu                                                          |                     |                                                                                |                                                                                                    |                                                                           |  |
|   | rugen sie optional Anlagenookumente initzu.<br>Sie können maximal 10 Dateien im Anhang hinterlegen. | Hinzufûgen          | II. Der Dienstleiste<br>tätigen Berufsge                                       | er verpflichtet sich gegenüber dem Auftraggeber sowie de<br>eheimnisträgern wie folgt.                                                                                                 | en beim Auftraggeber                                                      |  |
|   | Maine Cincerne O                                                                                    |                     | 1. Der Diensbeste<br>Verschwiegenbu<br>lichen Folgen ei                        | r wirkt an den Tatigkeinen der berufsgenemmistrager mit<br>eitsverpflichtung unterliegen. Der Dienstleister wahrt in Ko<br>ner Verletzung der Verschwiegenheitspflicht und unter Be    | die einer berufichen<br>enrinis der strafrecht-<br>rücksichtigung der mit |  |
| ۲ | Weine Signatur 👽                                                                                    |                     | nisse, die ihm zu<br>gestellten Mand                                           | gänglich gemacht werden. Der Dienstleister wird verpflich<br>antendaten nicht in anderem als dem vertraglich beschriel                                                                 | ntet, die zur Verfügung<br>benen Umfang zu nut-                           |  |
|   | Lesehestätigung (ohne Unterschrift)                                                                 | ~                   | 2 Der Dienstielste                                                             | r ist befugt, weitere Personen (Dritte) zur Erfüllung des V                                                                                                    | Vedrages beranzuzie.                                                      |  |
|   | eccostangong (one one sering)                                                                       |                     | hen. Beim Einsu<br>in Textform unt                                             | atz von Dritten (z. B. Subunternehmer) verpflichtet sich d<br>er Belehrung über die strafrechtlichen Folgen einer Pflic<br>unsveflichten einer diese Dritten im Behreien ihner T       | er Dienstleister, diese<br>htverletzung zur Ver-                          |  |
|   | Empfänger auswählen 🛛                                                                               |                     | fremden Geheir                                                                 | nnissen erlangen könnten.                                                                                                    | angen remains ton                                                         |  |
| Ø | Bestimmen Sie die Anzahl der Empfänger und die Reihenfolge der Signaturen.                          |                     | <ol> <li>Der Dienstleiste<br/>schaffen, als die<br/>nur insoweit Ke</li> </ol> | r ist verpflichtet, sich nur insoweit Kenntnis von fremden i<br>es zur Vertragserfüllung erforderlich ist. Der Auftraggeber i<br>mitnis von fremden Geheimnissen verschaffen, als dies | Geheimnissen zu ver-<br>wird dem Dienstleister<br>zur Vertragserfüllung   |  |
|   | i 1. Schritt                                                                                        |                     | erforderlich ist. I<br>men zum Schut<br>akzectierte Sich                       | Der Dienstleister wird angemessene organisatorische und<br>z der fremden Geheimnisse und vertraulichen Informatione<br>verheitsstandards nach dem jeweils aktuellen Stand der T        | d technische Maßnah-<br>en einhalten und dabei<br>echnik anwenden.        |  |
|   | datev.demo@mentana.de                                                                               | iUnterschrift 🔹 🖉 🗶 | 4. Die Pflicht zur V                                                           | lerschwiegenheit besteht auch nach Beendigung des Dier                                                                                                    | nsfielstungsverhältnis-                                                   |  |
|   |                                                                                                    |                     | 5. Die Pflicht zur V                                                           | /erschwiegenheit gemäß den vorstehenden Absätzen ber                                                                                                    | steht nicht, soweit der                                                   |  |
|   | Empfang                                                                                             | er hinzufügen       | vertraulichen Int<br>und möglich ist.                                          | grund einer behördlichen oder genöttlichen Eritscheidung<br>formationen des Auftraggebers verpflichtet ist. Soweit dies<br>wird der Dienstleister den Auftraggeber über die Pflicht z  | g zur Offenlegung von<br>sim Einzelfall zulässig<br>zur Offenlegung vorzb |  |
|   |                                                                                                    |                     | 6. Der Dienstleiste                                                            | en.<br>er ist verpflichtet sicherzustellen, dass die Dienstleistung                                                                                                    | p nur durch einen zur                                                     |  |
| ٢ | Optionen 🛛                                                                                          |                     | Verschwiegenb                                                                  | eit verpflichteten Personenkreis durchgeführt wird.                                                                                                    |                                                                           |  |
|   | Verwenden Sie Tags, um ihre Signaturanfragen besser zu organisieren                                 |                     | (Ort, Datum)                                                                   | Unterschrift für<br>datev demo@mentane                                                                                                    | a de                                                                      |  |
|   | +                                                                                                   | Offentlich          |                                                                                | Name des Empfängers<br>tt.mm.jjj hh:mm:ss [UTC+x]                                                                                                    |                                                                           |  |
|   |                                                                                                    | _                   | (Unterschrift Diensti                                                          | eister) (Unterschrift Auftraggeber)                                                                                                    |                                                                           |  |
|   | Metadaten in sichtbaren Signaturen 0                                                                |                     |                                                                                |                                                                                                    |                                                                           |  |
|   | Benachsichtigung                                                                                    |                     |                                                                                |                                                                                                    |                                                                           |  |
|   | benach inchagung                                                                                    |                     |                                                                                |                                                                                                    |                                                                           |  |

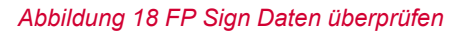

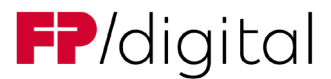

- 13. Überprüfen Sie die Korrektheit der Angaben in FP Sign.
  - Sie können eine Vorschau des Dokuments unter **Dokumentenvorschau** betrachten.
- 14. Fügen Sie, wenn nötig, Anlagen-Dokumente unter **Dokumente hochladen** über den Button **Hinzufügen** hinzu.
- 15. Fügen Sie, wenn nötig, weitere Empfänger unter **Empfänger auswählen** über den Button **Empfänger hinzufügen** hinzu.
- 16. Bearbeiten Sie, wenn nötig, das **Signaturlevel der Empfänger** über das Stiftsymbol beim aktuellen Dokument.
- 17. Fügen Sie, wenn gewünscht, eine "Nachricht an den Gegenzeichner" ein. Diese wird auch in der E-Mail-Benachrichtigung angezeigt.
- 18. Fügen Sie, wenn nötig, weitere Signaturpositionen der Empfänger über den Button Unterschrift hinzu und bestätigen Sie diese mit dem blauen Haken an der gewünschten Position in der Dokumentenvorschau.
- 19. Klicken Sie auf den Button Nächstes Dokument und wiederholen Sie die Schritte 14-18 bis zum letzten Dokument.

| 5 | Signatur anfragen<br>Klicken Sie auf "Anfrage stellen", um ihr Dokument zum Gegenzeichnen an die ausgewäl | niten Empfänj | zer zu senden.  |  |
|---|----------------------------------------------------------------------------------------------------|---------------|-----------------|--|
|   | Abbrechen                                                                                                 |               | Anfrage stellen |  |

Abbildung 19 FP Sign Anfrage stellen

20. Klicken Sie auf den Button Anfrage stellen.

✓ Sie haben eine digitale Signatur angefordert.

# 4.3 Signieren mit FP Sign

## Tipp:

Bis ein abgeschlossener signierter Vorgang im DATEV DMS angezeigt wird, kann es ca. 10-15 Minuten dauern.

# 4.3.1 Signatur ohne Anmeldung ohne SMS TAN

Signieren Sie eine Anfrage wie folgt:

- 1. Prüfen Sie, ob Sie eine E-Mail mit Link zum Signieren bekommen haben.
- 2. Öffnen Sie die entsprechende E-Mail.

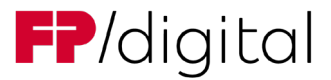

| Signaturanforderung für das Dokument TestWord.pdf                                                                                                    |
|----------------------------------------------------------------------------------------------------|
| CG Christoph Grammenidis <engine@fp-sign.com><br/>An * Grammenidis, Christoph</engine@fp-sign.com>                                                                                                    |
| Hallo Christoph Grammenidis,                                                                                                    |
| es wurden für Sie von Christoph Grammenidis ( <u>c.grammenidis@fp-dbs.com</u> ) im FP Sign neue Dokumente zum Gegenzeichnen hinterlegt.<br>Bitte rufen Sie folgende URL auf, um das Dokument "TestWord.pdf" zu unterschreiben. |
| Private Nachricht an den Gegenzeichner: -                                                                                                    |
| https://app.fp-sign.com/de_DE/token/21mk4kaf8vbbycoxvsfi                                                                                                    |
| Hinweis:<br>Ihre Daten wurden für weitere Signaturanfragen und zur Erstellung einer Signaturhistorie für Christoph Grammenidis ( <u>c.grammenidis@fp-d</u>                                                                     |
|                                                                                                    |
|                                                                                                    |

#### Abbildung 20 FP Sign E-Mail-Link

- 3. Klicken Sie auf den angegebenen Link.
- FP Sign öffnet sich.

| Hallo Datev Demo!                                                                                                    |                                                                                                    |                                          |   | Dokumentenv           | orschau                |                      |   |
|----------------------------------------------------------------------------------------------------|----------------------------------------------------------------------------------------------------|------------------------------------------|---|-----------------------|------------------------|----------------------|---|
| Sie haben dieses Dokument ("TestWord.pdf") von Ovistoph Gr                                                                                                    | immenidis zum Unterzeichnen erhalten.                                                                                                    |                                          |   | Sie haben bereits 0 t | ignaturen von 1 gesehe | n                    |   |
| Dokument signieren                                                                                                    |                                                                                                    |                                          |   | 55 Q Q                | + 1/3                  | -                    | 1 |
| etion (etimetetionen)                                                                                                    |                                                                                                    |                                          |   | Select                |                        |                      |   |
|                                                                                                    |                                                                                                    |                                          | 1 |                       |                        | FP <sup>®</sup> Sign | 1 |
| Nava richthara Canatur artfallan                                                                                                    |                                                                                                    |                                          |   | Testdok               | ument                  | 1000 C               |   |
| Wählen Sa eine um um enererierte sichthare Unterschrift fo                                                                                                    | Is Sia aina sichthara I interschrift in das Dekoment ainhamen sorillen                                                                                                    |                                          |   | Inhaltsvorzei         | shriis                 |                      |   |
|                                                                                                    | <b>D</b>                                                                                                    |                                          |   | Serve 2               |                        |                      | 2 |
| Dater Demo Dater Dem                                                                                                    | » Datev Demo Datev Demo                                                                                                    |                                          |   |                       |                        |                      |   |
| -                                                                                                    |                                                                                                    |                                          |   | Sete 1                |                        |                      |   |
| Laden Sie ein Bild im JPEG- oder PNG-Formac Ihrer Untersch                                                                                                    | vift oder hves Logos hoch.                                                                                                    | Date: auswählen                          |   | Ter une section       |                        |                      |   |
| Diese Signatur als Ihre Standardsignatur einstellen                                                                                                    |                                                                                                    |                                          |   | Unte                  | schrift wird hier      |                      |   |
|                                                                                                    |                                                                                                    |                                          |   |                       |                        |                      |   |
|                                                                                                    |                                                                                                    |                                          |   |                       |                        |                      |   |
| 🛱 Informationen zum Unterzeichner und Zeitpunkt der Signatu                                                                                                    | reinbetten                                                                                                    |                                          |   |                       |                        |                      |   |
| Informationen zum Unterzeichner und Zeitpunkt der Signen<br>Optional: Namenskürzel für jede Seite.                                                                                                    | reinbesten                                                                                                    |                                          |   |                       |                        |                      |   |
| Informationen zum Umerzeichner und Zeitpunkt der Signets Optional: Namenskürzel für jede Seite.                                                                                                    | reinbetten                                                                                                    |                                          |   |                       |                        |                      |   |
| Bindormedonen zum Umerzeichner und Zeitpunkt der Signen.<br>Optional: Namenskürzel für jede Seite. O<br>Laden Sie ein Bild hoch und platzieren Sie es so, dass es an jed                                                                                                    | einbetten<br>Seite angehängt wird.                                                                                                    |                                          |   |                       |                        |                      |   |
| Informationen sum Unterstehrner und Zeitpunkt der Signen  Optional: Namenskürzel für jede Seite.                                                                                                    | einbersen<br>Seite angehängswird.<br>Id iver wann kein Bild auf inder Seite platziert werden soll.                                                                                                    |                                          |   |                       |                        |                      |   |
| B Informationen zum Unterzeichner und delpunkt der Signen<br>Optionalt: Namenskürzel für jede Seite. Ø<br>Lader Sie ein Bild hoch und plattieren Sie ein sin dass es an jed<br>Wahlen Sie eine JRG-oder PUiG-bate aus oder lassen Sie das Fi<br>Others Kennenzener.                                                                                                    | einbatten<br>Seite angehängswind.<br>Id ken, wenn kein Bild auf jeder Seite plattiert werden salt.                                                                                                    | Detrei suoviikken                        | _ |                       |                        |                      |   |
| Internationen zum Umerzeichner und Antpurkt der Signen Optionaln Namenskürzel für jede Seite.      Laden Sie ein Bild hech und platteren Sie as au, dass es an jed Wahlen Sie eine JRG- oder HKG-Baret aus oder lassen Sie das Fr      (Drive Namenstärzei                                                                                                    | eriebenen<br>Seite angehängs wird.<br>Id leer, wenn hein Bild auf jeder Seite plactiers werden soll.                                                                                                    | Dure! activity fee                       |   |                       |                        |                      |   |
| B Intermedianes can Unersetablere und Alburkt de Signen<br>Optional: Namenskürzel für jede Seite. 0<br>Lader Sie en Bild hech und platteren Sie es su, dass es an jed<br>Walten Sie eine jifd- oder Pild Gaart aus oder lasser. Sie das fin<br>Öhne Manenskörzel                                                                                                    | reinbenen<br>Seite angehängs wind.<br>Id lane, wann kein Bild auf joder Seite piteziers werden soll.                                                                                                    | Danel accoult feen                       |   |                       |                        |                      |   |
| B Homestom an Uternative vid Adpust der Upper<br>Optional: Namenskürzel für jede Seite. O<br>Lader Gere Bild hav und Jatterne Seite, desse an anjäl<br>Wahen Seiere Jid- ader Hid Seat aus der Issen Sie das für<br>Ohne Namenskörzel Seitere Nachricht an den Amsgender                                                                                                    | reinberen<br>Seine angehang wird.<br>Id leer, wenn hein Bild auf geder Seine platziert wenden salt.                                                                                                    | Date annählen                            |   |                       |                        |                      |   |
| B Internationes and Unsendatives and Adaptive de Sypera<br>Optionals: Namenskürzel för jede Seites. O<br>Lader: Sie en Bild hoch vol plattieren Sie es sa, dass es an jed<br>Weiter: Sie en vol Sife oder PAIG State zus oder lasses fler das fi<br>Othere Namenskärzel<br>Schwaben Sie eine Nachruhe an den Ansegentier                                                                                                    | einberein<br>Seite angehang wind.<br>If tere, wenn kein Bild auf jeder Seite plactiers wenden soll.                                                                                                    | Date: accesiblere                        |   |                       |                        |                      |   |
| B Intermediane can Unerstativer und Adquets de Signes Optional: Namenskürzel für jede Seite. 0 Lader Sie en Bild hehr und platteren Sie es su, dass es an jed Wattere Sie eine Bid oder Hüld seite aus auf einsen Sie eine Ad- Öffens Kamenskörzel Schwitzen Sie eine Nachrüht an den Annegesteller Siegen Sie supported Anlegendetunerte Trize.                                                                                                    | reinberen<br>Seize angehang wind.<br>Id iner, wenn heln Bild auf jeder Seize plactiers wenden salk.                                                                                                    | Dere: accedition                         |   |                       |                        |                      |   |
| B Internations and Uternatives out deputed de lypes<br>Optional: Namenskürzel för jede Seite. O<br>Later Sei mit blev hund platteren Sei as ute sea an sjele<br>Wetter Sei ann JR-G oder PHG base sus oder lasers fled de fi<br>Opres Namenskarzet<br>Schweiten Sie eine Nachste an den Anzegenfler<br>Pagen Sie approaf Anzegendumente Inzu.<br>Sie klowen mannatel Blanen mit Anzegendumente Inzu.                                                                                                    | reinbenen<br>Sene angehäng wird.<br>Id her, wann heim Bild auf jeder Seite platziers werden kalt.                                                                                                    | Dere annählen<br>Hinschigen              |   |                       | 1                      |                      |   |
| B Ishomestome par Unsensitive und Adopted de Sprein Optional: Namenskürzel för jede Seite. O Lader Sie en Bild hadv und plattieren Sie es al. dass a seite Under Sie en Bild hadv und plattieren Sie es al. dass a seite Under Sie einer Sich dass PMIG State aus oder lasses flie das Ditree Namenstaterzel Schwaben Sie eine Nachrate an den Ansegnetier Riger Sie optional Anlägendekumene Inna. Sie können maximal 18 Diteate im Andreg Insendigens.                                                                                                    | reinberein<br>Seite angehangs wind.<br>Hit ker, wann kein Bild auf jeder Seite plactiers wenden salt.                                                                                                    | Deer genählen<br>Hersdegen               |   |                       |                        |                      |   |
| B Identification and Uternational or wild Adjunct der Uppen<br>Optional: Namenskürzel für jede Seite. Ø<br>Later See mild hvir ud platterer See seit, else sea nøjd<br>Watter Se eren Pid-sker Hid Seat au oter Issen Se da fr<br>Ørter Sementilizzet<br>Service Se eine Nachräft an den Ansegnetier<br>Riger Sersptrand Infogendumener Hos.:<br>Se konsen masterial 18 Desser im Anberg Innonfigen.<br>Optionen                                                                                                    | reinberen<br>Seine angehäng wird.<br>Id leer, wenn heim Bild auf jeder Seine platziert wenden salt.                                                                                                    | Deer aussikken<br>Herschigen             |   |                       |                        |                      |   |
| B Hornestone an Uterable or of Adjust de Sypers Optional: Namenskürzel för jede Seite. Ø Lider Se mild hoh of plattere Se as "de Wete Se en of So de Mild Seate as jed Wete Se en of So der Mild Seate sus der lasen file das fi<br>Øthere Menentistand Seate Seate and Adjust de Mild Seate sus der lasen Gener Menentistand Seatementer Mild Seatementer Milds. Seatementer medinal för Desen en Anlang hornerligen. Diptionen Tapa Ø                                                                                                    | reinbenen<br>Sens angehängs wird.<br>Id her, wann heim Bild auf jeder Seite plactiers verofen salt.                                                                                                    | Dier ausdein<br>Heistigen                |   |                       | ,                      |                      |   |
| B Internations and Uternatives und Adjust des Uppers Optional: Namenskürzel für jede Seite. Ø Lader Ges mål bei vud jabterer Seite Seite. Ø Lader Ges mål bei vud jabterer Seite Seite. Ø förter Namenskörzel Gefore Namenskörzel Seiterer Naderda an den Annagendre Riger Sei septend Anlagenduturene Intras. Seitereren mesmal til Dansen en Anlang Nerenigen. Optionen Tege 8 Venedende Brig, un hvis Spestvarinfrage basser av opsil                                                                                                    | reinberen<br>Sons angehang wind.<br>Id een, wenn hein Bild auf jeder fons platziert werden sak.                                                                                                    | Deer acceller                            |   |                       | 1                      |                      |   |
| B Internations and Uternatives und Adjunct der System<br>Optional: Namenskürzel für jede Seite. Ø<br>Later Sei mit Behn und platteren Sei as up der Laser Bende<br>Wehen Sei eine Jöß- oder Pflößbate aus der Laser Beidan für<br>Örner Stemenisterzet<br>Stereiten Sei eine Nachräfte an den Anzegensfer<br>Rigen Sei eine Nachräfte an den Anzegensfer<br>Rigen Sei eine Nachräfte der eine Anzegensfer<br>Rigen Sei einer nachräfte Zeiten einer Informationen<br>Rigen Beiten state der State und Anzegensfer<br>Rigen Beiten state der Beiten und Anzegensteren steren.<br>Optionen<br>Tage B<br>Verenteten Sei Tag, um hen Spraturenfregen besser au ergen                                                                                                    | reinhemen<br>Sene angehäng wird.<br>Id ker, wann kein Bild auf jeder Seite platziers werden salt.                                                                                                    | Deer annel ken<br>Henskigen              |   |                       | 1                      |                      |   |
| B Internations and Unsendations and Adapted de Spans<br>Optional: Namenskürzel für jede Seite. Ø<br>Lader Sie en Bild hadvund plattieren Sie es au, dasse an eige<br>Weten Sie en op 60- der PHIG Staar was der lassen für der für<br>Öffere Ternankturzel<br>Schneben Sie eine Nachrabe an den Anwegenfer<br>Riger Sie spätional Anlägendekumerte Intea.<br>Sie können massinal M2 Desien en Anlang Neuerligen.<br>Optionen<br>Tege B<br>Verwanden Sie Tega um Ihre Signaturanfragen besser zu ergan                                                                                                    | reinhemen<br>Seite angehangs wind.<br>If tere, wenn kein Bild auf jeder Seite plactiers wenden salt.                                                                                                    | Dowr actual ton<br>Hercologian<br>Prost  |   |                       | 1                      |                      |   |
| B Homestom zm Uterstötter vid deput de Sperz<br>Optional: Namenskürzel för jede Seite. Ø<br>Later See mil kein vid plattere Se es n, des se as njel<br>Welter Se erei je de alter Mid beter an at der laser Betals fo<br>Örne kannetikrzel<br>Selvetans Se eite Nachräft an den Annegenfler<br>Riger Se exponel Anlegendelumente Heza.<br>Se klannet mannet Bellanen im Anlege homefigen.<br>Optionen<br>Top e<br>Venenden Sia Tag, um Hes Spraturanfragen besser zu ogan<br>Beställistung                                                                                                    | reinhemn<br>Sens negeltung wird.<br>Id len, wenn hein Bild auf jeder Seite pitztiert wenden salt.                                                                                                    | Derr annählen<br>Herschigen              |   |                       |                        |                      |   |
| B Internations and Unsendatives of Adjunct de System Optional: Namenskürzel för jede Seite. O Uder Sie om Birl hoch och alptattern Sie as a, dass es an på Weter Sie erie Affo der Mid State sus oder lasers file das fil Öffere Nammitätzet Statesten sie erie Nachrate an den Ansagenfer Riger Sie spotent Anlagendeumene Iniza. Optionen Page Ø Verwenden Sie fag um hine Spraturanfragen beser av orgen Bestätigung                                                                                                    | reinberen<br>Sere angehang wird.<br>Id ler, wenn kein Bit auf jeder Seite plactiert verden salt.                                                                                                    | Deer exceller<br>Headiger<br>Physi       |   |                       | 1                      |                      |   |
| B Internations and Uternatives und Adjunct der Uppen<br>Optional: Namenskürzel für jede Seite. Ø<br>Later See möl för oder Mid Seat nu ster later för i<br>der Seatenskörzel<br>Setter Seaten Bahretin and er Ansegnative<br>Seatenskörzel<br>Seatenskörzel Anlagendelungere Nass.<br>Seatenskörzel Anlagendelungere Nass.<br>Optionen<br>Tep 8<br>Verwenden Se Tegt, um tive Spotsburgt beser zu ogr<br>Bestätigung                                                                                                    | reinberen<br>Seite angehang wird.<br>Id leer, weni hein Bild auf jeder Sotie platziert werden salt.                                                                                                    | Deer associétéen<br>Hansdingen<br>Prinst |   |                       | 1                      |                      |   |
| B Internations and Uterstatives of depute de Agens Optional: Namenskörzel för jede Seite. O Later Se an Birl hoh vor ajstatiere Se as vije se Uters Se and Birl hoh vor ajstatiere Se as vije se Uters Se and Pick of Pick Seats as oder lasers fled as fo Other Manentatoat Seats and Seats and Seats and Analyze Seats and Seats Name Seats and Birlandow of Analyze Seats and Seats Seats and Seats and Seats and Analyze Seats and Seats Seats and Seats Seats Seats Seats Analytic Seats Seats Analytic Seats Seats | serem Sere angehang wird. Id ter, wann hein Bit auf jeder Seite plactiers verden sak. Id ter, wann hein Bit auf jeder Seite plactiers verden sak. Id ter som ter bestellt bit auf jeder Seite plactiers verden sak. Id ter som ter bestellt bit auf jeder Seite plactiers verden sak. Id ter som ter bestellt bit auf jeder Seite plactiers verden sak. Id ter som ter bestellt bit auf jeder Seite plactiers verden sak. Id ter som ter bestellt bit auf jeder Seite plactiers verden sak. Id ter som ter bestellt bit auf jeder Seite plactiers verden sak. Id ter som ter bestellt bit auf jeder Seite plactiers verden sak. Id ter som ter bestellt bit auf jeder Seite plactiers verden sak. Id ter som ter bestellt bit auf jeder Seite plactiers verden sak. Id ter som ter bestellt bit auf jeder Seite plactiers verden sak. Id ter som ter bit auf jeder Seite plactiers verden sak. Id ter som ter bit auf jeder Seite plactiers verden sak. Id ter som ter bit auf jeder Seite plactiers verden sak. Id ter som ter bit auf jeder Seite plactiers verden sak. Id ter som ter bit auf jeder Seite plactiers verden sak. Id ter som ter bit auf jeder Seite plactiers verden sak. Id ter som ter bit auf jeder Seite plactiers verden sak. Id ter som ter bit auf jeder Seite plactiers verden sak. Id ter som ter som ter s | Deer anwikken<br>Henstigen<br>Proet      | • |                       | ,                      |                      |   |

### Abbildung 21 FP Sign Unterzeichnen

- 4. Aktivieren Sie unter Dokument signieren die Checkbox Unterzeichnen.
- 5. Klicken Sie ein Unterschriftenbild zum Signieren an und platzieren Sie es im Dokument.
- 6. Aktivieren Sie unter Bestätigung die Checkbox Ich habe die AGB gelesen und stimme ihnen zu.
- 7. Klicken Sie auf den Button Bestätigen.
- ✓ Sie haben eine Anfrage signiert.

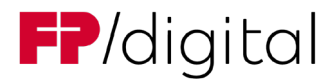

# 4.3.2 Signatur ohne Anmeldung mit SMS TAN

Signieren Sie eine Anfrage wie folgt:

- 1. Prüfen Sie, ob Sie eine SMS / E-Mail mit Link zum Signieren bekommen haben.
- 2. Öffnen Sie die entsprechende SMS / E-Mail.

| Signatu                    | ranforderung für das Dokument TestWord.pdf                                                                                                    |
|----------------------------|----------------------------------------------------------------------------------------------------|
| cg )                       | Christoph Grammenidis <engine@fp-sign.com><br/>An  * Grammenidis, Christoph</engine@fp-sign.com>                                                                                                    |
| Hallo Christ               | oph Grammenidis,                                                                                                    |
| es wurden f<br>Bitte rufen | ür Sie von Christoph Grammenidis ( <u>c.grammenidis@fp-dbs.com</u> ) im FP Sign neue Dokumente zum Gegenzeichnen hinterlegt.<br>Sie folgende URL auf, um das Dokument "TestWord.pdf" zu unterschreiben. |
| Private Nac                | hricht an den Gegenzeichner: -                                                                                                    |
| https://app                | .fp-sign.com/de_DE/token/21mk4kaf8vbbycoxvsfi                                                                                                    |
| Hinweis:                   |                                                                                                    |
| Ihre Daten                 | wurden für weitere Signaturanfragen und zur Erstellung einer Signaturhistorie für Christoph Grammenidis ( <u>c.grammenidis@fp-d</u>                                                                     |
|                            |                                                                                                    |
| Mit freundl                | ichen Grüßen,                                                                                                    |
| Ihr FP Sign S              | Service-Team                                                                                                    |

### Abbildung 22 FP Sign E-Mail-Link 2

- 3. Klicken Sie auf den angegebenen Link.
- ➡ FP Sign öffnet sich.
- Eine SMS mit TAN wird an Ihr hinterlegtes Mobiltelefon geschickt.
- 4. Prüfen Sie, ob Sie eine SMS bekommen haben.
- 5. Öffnen Sie die SMS.

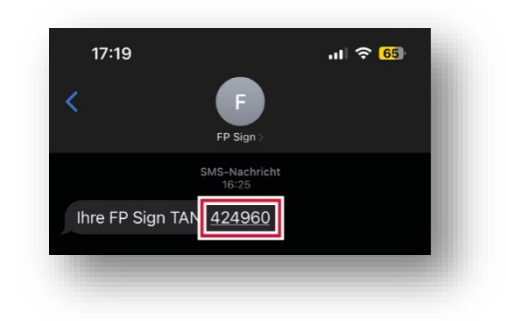

Abbildung 23 FP Sign SMS TAN

6. Tragen Sie die angegebene TAN in FP Sign ein.

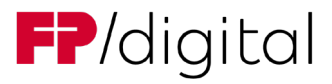

| Erhaltene Anfragen 👻                                             |                     |
|------------------------------------------------------------------|---------------------|
| Das Dokument wurde erfolgreich zur Gegensignatur gekennzeichnet! |                     |
|                                                                  | Überprüfung per TAN |
|                                                                  | 123456              |
|                                                                  | TAN abschicken      |

### Abbildung 24 FP Sign SMS TAN eingeben

- 7. Geben Sie die TAN in das Feld unter Überprüfung der TAN in FP Sign ein.
- 8. Klicken Sie auf den Button TAN abschicken.
- 9. Überprüfen Sie das Dokument unter Vorschau.

|    | Hallo Datev Demo!                                                                                |
|----|--------------------------------------------------------------------------------------------------|
|    | Sie haben dieses Dakument ("TestWord.pdf") von Christoph Grammenidis zum Unterzeichnen erhalten. |
|    |                                                                                                  |
| Ê. | Dokument signieren                                                                               |
|    | Bitte wählen sie eine Option                                                                     |
|    | Unterzeichnen     Ableben                                                                        |

Abbildung 25 FP Sign Unterzeichnen

10. Aktivieren Sie unter Aktion die Checkbox Unterzeichnen.

| Wählen Sie eine von uns generierte sichtbare Unterschrift, falls Sie eine sichtbare Unterschrift in das Dokumen | nt einbetten wollen. |
|----------------------------------------------------------------------------------------------------|----------------------|
| Dater Demo Dater Demo Dater Demo Dater                                                                          | Demo                 |
|                                                                                                    |                      |
| Laden Sie ein Bild im JPEG- oder PNG- Format Ihrer Unterschrift oder Ihres Logos hoch.                          | Datei auswählen      |
| Diese Signatur als Ihre Standardsignatur einstellen                                                             |                      |
| Informationen zum Unterzeichner und Zeitpunkt der Signatur einbetten                                            |                      |

Abbildung 26 FP Sign Signaturbild

11. Wählen Sie Ihre Standardsignatur aus oder erstellen Sie mit **Neue sichtbare Signatur erstellen** eine neue Signatur.

| Ich hat | he die AGB gelesen und stimme ihnen zu | - | nansbedingungen ausurucklich zustimmen. Diese vereinbarung gilt nur für diesen speziellen vorgang. |
|---------|----------------------------------------|---|----------------------------------------------------------------------------------------------------|
|         | Abbrechen                              |   | Bestätigen                                                                                         |

Abbildung 27 FP Sign AGB und Bestätigen

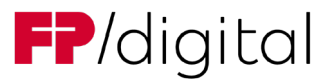

- 12. Aktivieren Sie unter Bestätigung die Checkbox Ich habe die AGB gelesen und stimme ihnen zu.
- 13. Klicken Sie auf den Button Bestätigen.
- 14. Wenn die Anfrage eine QES erfordert, folgen Sie dem Kapitel "4.3.4 QES (Zwei-Faktor Authentifizierung)" auf Seite 30.
- ✓ Sie haben eine Anfrage signiert.

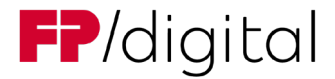

# 4.3.3 FP Sign App

Signieren Sie eine Anfrage wie folgt:

- 1. Öffnen Sie die FP Sign App auf Ihrem Smartphone.
- 2. Melden Sie sich an.

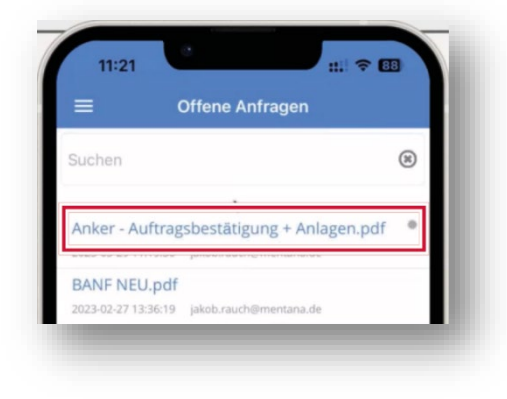

Abbildung 28 FP Sign App Offene Anfrage

3. Klicken Sie auf die neue, offene Anfrage.

| Aktion                                              |                 |
|-----------------------------------------------------|-----------------|
| Gegenzeichnen                                       |                 |
| Ablehnen                                            |                 |
| Ihre Visuelle Signatur                              | (j)             |
| Datum und                                           | l Unterzeichner |
| Dieses Dokument enthält 1 f<br>Signaturposition(en) | este            |

Abbildung 29 FP Sign App Gegenzeichnen

4. Klicken Sie unter Aktion auf Gegenzeichnen.

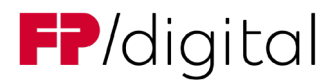

| < Anker    | - Auftragsbestätig                | ung + 🕘      |
|------------|-----------------------------------|--------------|
| Ihre Visue | lle Signatur                      | (i)          |
| Cur X      |                                   |              |
|            | Datum und U                       | nterzeichner |
| Dieses Dok | ument enthält 1 fes<br>sition(en) | te           |

Abbildung 30 FP Sign App Signaturbild

- 15. Wählen Sie unter Ihre Visuelle Signatur Ihre Standardsignatur aus oder erstellen Sie mit dem blauen Button eine Neue.
- 16. Überprüfen Sie das Dokument unter Vorschau.

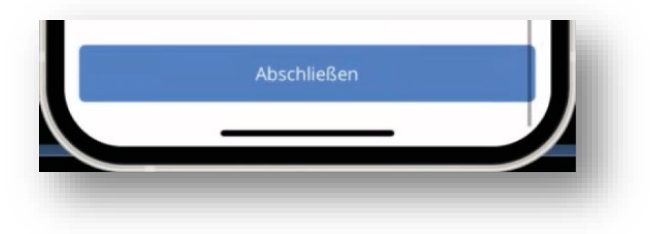

Abbildung 31 FP Sign App Abschließen

- 17. Klicken Sie auf den Button Abschließen.
- 18. Wenn die Anfrage einen QES erfordert, folgen Sie dem Kapitel "4.3.4 QES (Zwei-Faktor Authentifizierung)" auf Seite 30.
- Sie haben eine Anfrage signiert.

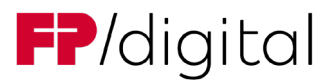

# 4.3.4 QES (Zwei-Faktor Authentifizierung)

Bestätigen Sie eine QES-Anfrage wie folgt:

1. Prüfen Sie, ob Sie eine SMS bekommen haben.

QES kann auch als Zwei-Faktor-App konfiguriert sein. Ist dies der Fall, dann bestätigen Sie in der App den Signaturvorgang.

2. Öffnen Sie die SMS.

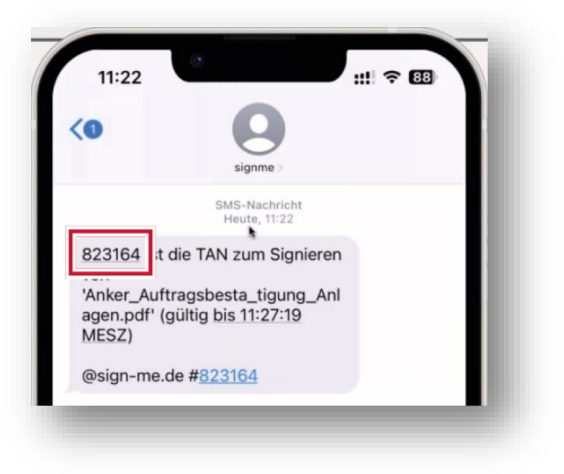

Abbildung 32 QES sign-me TAN

3. Kopieren Sie die angegebene TAN.

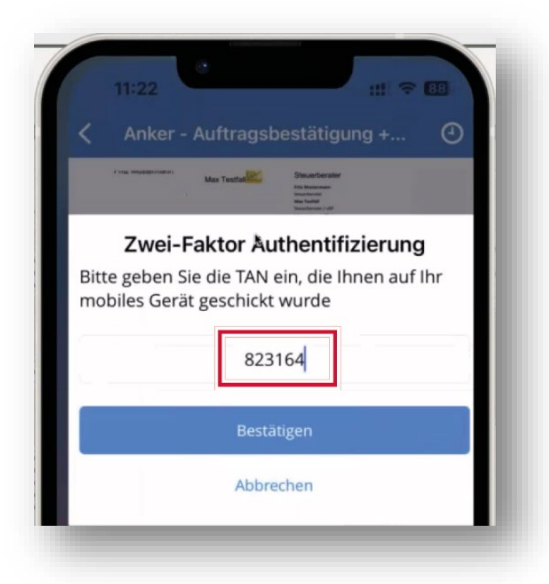

### Abbildung 33 FP Sign App QES TAN eingeben

- 4. Geben Sie die TAN unter Zwei-Faktor Authentifizierung in der FP Sign App oder in der FP Sign Oberfläche im Browser ein.
- Sie haben die QES-Anfrage bestätigt.

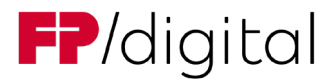

# 4.4 Status des Workflows

# 4.4.1 DATEV DMS

| Mandatus                |                   |          |              |              |           |               |         |        |                                     |       |                        |                      |
|-------------------------|-------------------|----------|--------------|--------------|-----------|---------------|---------|--------|-------------------------------------|-------|------------------------|----------------------|
| Schnellsuche: * Suchbeg | griff(e) eingeber | n        |              |              |           |               |         |        | Volltext: Enthaltenen Text eingeben |       | Gruppierfeld           | weiterte Suche       |
| Bereich: Mondor         |                   |          |              |              |           |               |         | 10     | Mondont                             | 1     | > Detailsuche          |                      |
| Nolagestruktur          | # ×               | - Dokum  | ent erstelle | n 💠 Dokument | oblegen 🕇 | Vorgangsmappe | anlegen |        |                                     |       |                        |                      |
| Alle Bereiche           |                   | B. A. E. | Doku         | Dateityp     | Nummer    | Name          | Jahr    |        | Beschreibung                        | Mon   | Status                 | Bearbeiter           |
| A Mondanten (23)        | N                 |          | 6432         | PDF          | 10007     | Mandatus      | 2019    | Mantel | bogen_ESt_2019_STB                  | 4. Qu |                        | uch, Jakob - rauch   |
| Keine Annahel           | > (22)            |          | 6438         | VGM          | 10007     | Mandatus      | 2021    | Testm  | appe                                |       | offen                  | Rauch, Jakob - rauch |
| Ctemmekte (1)           | (44)              |          | 6641         | DOCX         | 10007     | Mandatus      |         | Test_S | ignaturanker_Uwe                    |       | offen                  | Rauch, Jakob - rauch |
| b lakessahashbash       | - Filmer          |          | 6515         | PDF          | 10007     | Mandatus      | 2022    | Auftra | sbestätigung + Anlagen              |       | offen                  | Rauch, Jakob - rauch |
| Janiesdoschius:         | o /Dildriz        |          | 6646         | PDF          | 10007     | Mandatus      |         | Auftra | jsbestätigung + Anlagen             |       |                        | schulte, Stefan - b  |
| P Betnebiiche Stei      | uem               |          | 6433         | DOCX         | 10007     | Mandatus      | 2021    | Test_1 | est11                               | Nove  | offen                  | uch, Jakob - rauch   |
| P Private Steuern       | S                 |          | 6440         | 2 PDF        | 10007     | Mandatus      | 2022    | BaBan  | k Unterlagen allgemein 2022/1       | Janu  |                        | uch, Jakob - raud    |
| Wirtschaftsberat        | tung              |          | 6427         | PDF          | 10007     | Mendetus      |         | BANE   | NEU                                 |       |                        | uch, Jakob - reuch   |
| Finanzbuchhaltu         | ung               |          | 6428         | PDF          | 10007     | Mandatus      |         | Test_1 | est11                               |       | Signatur abgeschlossen | uch, Jakob - rauch   |
| Lohn                    |                   |          | 6431         | PDF          | 10007     | Mandatus      | 2019    | Mantel | bogen_ESt_2019_STB                  | 4. Qu |                        | uch, Jakob - rauch   |
| Kanzlei-Eigenve         | envieltung        | 1        | 6435         | PDF          | 10007     | Mandatus      |         | Firmen | mandat114901001                     |       | Signatur mit FP Sign   | Rauch, Jakob - rauch |
| Veitere Dienstle        | eistungen         |          | 6426         | DOCX;DLK:    | 10007     | Mandatus      |         | Test_1 | est                                 |       | Signatur mit FP Sign   | Rauch, Jakob - rauch |
| Rechtsberatung          | 1                 |          | 6647         | DOCX         | 10007     | Mandatus      | 2023    | 55190  | 3 - BaMdt GewSt-Bescheid 2020       | Febru |                        | uch, Jakob - rauch   |
| Prüfungstätigkei        | it                | <u>6</u> | 6591         | PDF(2)       | 10007     | Mandatus      | 2022    | Anker  | Auftragsbestätigung + Anlagen       | Deze  | Workflow abgeschlossen | uch, Jakob - rauch   |
| D Belege                |                   |          | 6617         | PDF(3)       | 10007     | Mandatus      |         | Test_S | ignaturanker                        |       |                        | uch, Jakob - rauch   |
| Marketing und V         | lastriab          |          | 6612         | PDF(3)       | 10007     | Mandatus      |         | Test - | Erweiterung Dokumentenstruktur      |       | Workflow abgeschlossen | Rouch, Jakob - rauci |
| Gebeime Dekr            |                   |          | 6430         | PDF          | 10007     | Mandatus      |         | Test_1 | est11                               |       | Workflow abgeschlossen | Rauch, Jakob - rauch |
| Geneine Doks            |                   |          | 6642         | PDF(2)       | 10007     | Mandatus      |         | Test_S | ignaturanker_Unterschrift Mandant   |       | Workflow mit FP Sign   | Rauch, Jakob - rauch |
| in refsonalmanage       | ement             |          | 6592         | 2 PDF        | 10007     | Mandatus      | 2022    | Anker  | Mantelbogen_ESt                     | Deze  | Workflow mit FP Sign   | Rauch, Jakob - rauch |

#### Abbildung 34 DMS Status

In der Dokumentenübersicht eines Mandanten im DATEV DMS sehen Sie unter **Status**, ob die Unterzeichnung noch läuft oder bereits abgeschlossen ist:

- Wenn Sie den Prozess noch nicht angestoßen haben, wird dort zum Beispiel der Status offen angezeigt.
- Wenn der Workflow durch Sie oder einen anderen Mitarbeiter angestoßen wurde, aber noch nicht jeder Empfänger signiert hat, wird **Workflow mit FP Sign** angezeigt.
- Wenn der Workflow durch Sie oder einen anderen Mitarbeiter angestoßen wurde und jeder Empfänger signiert hat, wird **Signatur abgeschlossen** angezeigt.

### Tipp:

- Sämtliche gezeigten Status sind Beispiele. Sie können diese bspw. in den Einstellungen für den FP Sign DATEV Connector anpassen (siehe Kapitel <u>3.2.6 DMS Status</u>).
- Bei Bedarf können Sie sich anhand des Status in DATEV DMS individuelle Filter zum Thema Signatur anlegen.

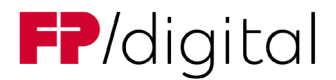

# 4.4.2 FP Sign

Alternativ können Sie Ihre Vorgänge auch über eine separate Übersicht im FP Sign DATEV Connector betrachten.

Überwachen Sie die Vorgänge wie folgt:

1. Klicken Sie in Ihrer Taskleiste mit der rechten Maustaste auf das FP Sign Symbol.

| opdate der FP Sign vorg | Jange 🔍 |
|-------------------------|---------|
| Einstellungen           |         |
| Info                    |         |
| Beenden                 |         |

Abbildung 35 Übersicht der Vorgänge aufrufen

- 2. Klicken Sie auf den Menüpunkt Status der Vorgänge anzeigen.
  - Die Spalte FP Sign Konto und Ersteller wird nur f
    ür User mit hohen Rechten bei Benutzung des FP Sign DATEV Connector Agent Services angezeigt.

|                   |                            |                                   |          |                      |          |                     | Suche         |               |
|-------------------|----------------------------|-----------------------------------|----------|----------------------|----------|---------------------|---------------|---------------|
| tum 🔷             | Mandant                    | Dokumentname                      | Тур 🔷    | Status 🔷             | Gruppe 🤇 | FP Sign Workflow Id | FP Sign Konto | 🔶 Ersteller 🗢 |
| 5.01.24 17:27:03  | Gallermuster OHG ( 10004 ) | TestWord                          | Workflow | Wartet auf Abschluss |          | 3283277             | s             | de fp\b       |
| 6.01.24 11:32:24  | Gallermuster OHG ( 10004 ) | TestWord                          | Workflow | Abgeschlossen (2)    |          | 3278580             | \$            | de fp\b       |
| 6.01.24 11:05:53  | Gallermuster OHG ( 10004 ) | Auftragsbestätigung + Anlagen     | Workflow | Abgeschlossen        | 9405     | 3278546             | s             |               |
| 6.01.24 11:05:53  | Gallermuster OHG ( 10004 ) | TestWord                          | Workflow | Abgeschlossen        | 9405     | 3278568             | s             | .de fp\b      |
| 16.01.24 11:00:35 | Gallermuster OHG ( 10004   | Zusatzvereinbarung-AV-Vertrag.pdf | Signatur | Abgeschlossen        |          |                     | s             | .de fp\b      |
| 8.01.24 10:05:58  | Gallermuster OHG ( 10004 ) | Auftragsbestätigung + Anlagen     | Workflow | Wartet auf Abschluss | 9254     | 3269380             | s             | .de fp\b      |
| 8.01.24 10:05:58  | Gallermuster OHG ( 10004 ) | Zusatzvereinbarung-AV-Vertrag     | Workflow | Wartet auf Abschluss | 9254     | 3269383             | s             | .de fp\b      |
| 1.12.23 14:12:09  | Gallermuster OHG ( 10004   | TestWord mit Formularelement.pdf  | Signatur | Abgeschlossen        |          |                     | s             | .de fp\b      |
| 1.12.23 14:09:59  | Gallermuster OHG ( 10004   | TestWord mit Formularelement.pdf  | Signatur | Abgeschlossen        |          |                     | 5             | .de fp\b      |
| Âktuz             | lisieren                   |                                   |          |                      |          |                     |               | Reenden       |

#### Abbildung 36 Übersicht der Vorgänge

- 3. Klicken Sie auf Aktualisieren, um den aktuellen Status der Vorgänge aufzurufen.
- 4. Prüfen Sie den Status der Vorgänge.
- 5. Klicken Sie auf eine der FP Sign Workflow Ids, um einen Workflow in FP Sign aufzurufen.
- 6. Klicken Sie auf Beenden, um die Übersicht der Vorgänge zu beenden.
- Sie haben die Übersicht der Vorgänge überwacht.

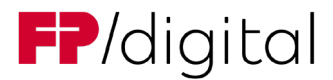

# 4.5 Erinnerung auslösen

# 4.5.1 Zugang über FP Sign DATEV Connector

Erinnern Sie einen Empfänger an dessen ausstehende Signatur wie folgt:

1. Klicken Sie in Ihrer Taskleiste mit der rechten Maustaste auf das FP Sign Symbol.

| opuate del Fr Sign vorgange | * |
|-----------------------------|---|
| Einstellungen               |   |
| Info                        |   |
| Beenden                     |   |

### Abbildung 37 Übersicht der Vorgänge aufrufen 2

2. Klicken Sie auf den Menüpunkt Status der Vorgänge anzeigen.

| Datum             | Mandant                                | Dokumentname                                 |          | Status               | FP Sign Workflow Id |
|-------------------|----------------------------------------|----------------------------------------------|----------|----------------------|---------------------|
| 08.04.22 10:24:28 | Schlemmerlecker-Expertmuster ( 13003 ) | EXP_GehaltserhöhungApril_Fr.Musterberger.jpg | Signatur | Abgeschlossen        |                     |
| 08.04.22 10:23:58 | Schlemmerlecker-Expertmuster ( 13003 ) | EXP_GehaltserhöhungApril_Fr.Musterberger.tif | Signatur | Abgeschlossen        |                     |
| 08.04.22 10:22:03 | Rauch, Jakob ( 10017 )                 | Lorem ipsum dolor sit ame1.docx.pdf          | Signatur | Abgeschlossen        |                     |
| 08.04.22 10:09:36 | Häcknermuster, Bernd ( 10000 )         | Dokument1 - Kopie.docx                       | Signatur | Abgeschlossen        |                     |
| 08.04.22 10:03:09 | Häcknermuster, Bernd ( 10000 )         | Dokument1.docx                               | Signatur | Abaeschlossen        |                     |
| 08.04.22 09:57:31 | Häcknermuster, Bernd ( 10000 )         | Dokument1.docx                               | Workflor | Wartet auf Abschluss | 937930              |

Abbildung 38 Übersicht der Vorgänge Workflow aufrufen

3. Finden Sie einen Vorgang mit Status Wartet auf Abschluss.

So wissen Sie, dass der Workflow noch auf Signatur wartet.

4. Klicken Sie auf die FP Sign Workflow Id, um den Workflow in FP Sign aufzurufen.

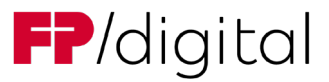

| Workflo     | w Informationen                                                                            |                        |               |   |  |  |
|-------------|--------------------------------------------------------------------------------------------|------------------------|---------------|---|--|--|
| Komment     | ar des Workflow-Erstellers:                                                                |                        |               |   |  |  |
| Fortschritt | *                                                                                          |                        |               |   |  |  |
| Foreschind  | 50%                                                                                        |                        |               |   |  |  |
|             |                                                                                            |                        | Ν             |   |  |  |
| Christo     | oph Grammenidis <c.g< td=""><td>rammenidis@fp-dbs.com&gt;</td><td>10</td><td>~</td></c.g<> | rammenidis@fp-dbs.com> | 10            | ~ |  |  |
| Signiert a  | m 11.07.2023, 14:22:45                                                                     |                        |               |   |  |  |
| Einstellur  | ng A : ohne Signatur                                                                       |                        |               |   |  |  |
|             | Verifikationsproto                                                                         | okoll                  | Herunterladen |   |  |  |
|             |                                                                                            |                        |               |   |  |  |
| Christo     | oph Grammenidis <c.g< td=""><td>rammenidis@fp-dbs.com&gt;</td><td></td><td></td></c.g<>    | rammenidis@fp-dbs.com> |               |   |  |  |
| Gegensig    | Gegensignatur ausstehend                                                                   |                        |               |   |  |  |
| Einstellur  | Einstellung B : Fortgeschrittene Signatur                                                  |                        |               |   |  |  |
| Private N   | Private Nachricht an den Gegenzeichner:                                                    |                        |               |   |  |  |
| Private     | Private Nachricht in Message                                                               |                        |               |   |  |  |
|             |                                                                                            |                        |               |   |  |  |

Abbildung 39 FP Sign Historie Erinnerung auslösen

- 5. Klicken Sie auf den Button **Einladung erneut senden**.
- ✓ Sie haben einen Empfänger an dessen ausstehende Signatur erinnert.

# 4.5.2 Zugang über FP Sign

Erinnern Sie einen Empfänger direkt über FP Sign an dessen ausstehende Signatur wie folgt:

1. Gehen Sie auf die Startseite von FP Sign.

| Startseite 👻                                                                                                    |                |
|----------------------------------------------------------------------------------------------------|----------------|
| Dokumente einfach und schnell signieren<br>Auf dieser Plattform können Sie: Dokumente entgegennehmen, prüfen und u<br>Oder selbst Dokumente für andere bereitstellen und unterzeichnen lassen. | unterzeichnen. |
|                                                                                                    |                |

Abbildung 40 FP Sign Startseite

2. Klicken Sie auf den Button Gesendete Anfragen.

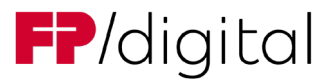

| Merkmale 🕄 | Tags | Dokument      | Aktion 1         |
|------------|------|---------------|------------------|
| <b>A</b> ► | +    | lorem.pdf     | Aktion wählen 🗸  |
|            | +    | lorem.pdf     | Historie ansehen |
| *4         | +    | per lorem.pdf | × Widerrufen     |
| <b>A</b>   | +    | lorem.pdf     | Aktion wählen -  |

#### Abbildung 41 FP Sign Gesendete Anfragen

- 3. Klicken Sie beim entsprechenden offenen Vorgang unter Aktion auf den Button Aktion wählen.
- 4. Klicken Sie auf den Menüpunkt Historie ansehen.

| ate | eihistorie 👻                                                                |              |
|-----|-----------------------------------------------------------------------------|--------------|
|     | Workflow Informationen                                                      |              |
|     | Kommentar des Workflow-Erstellers:                                          |              |
|     | Extrachatt                                                                  |              |
|     | 50%                                                                         |              |
|     | <b>b</b>                                                                    |              |
|     | Christoph Grammenidis <c.grammenidis@fp-dbs.com></c.grammenidis@fp-dbs.com> | ~            |
|     | Signiert am 11.07.2023, 14:22:45                                            |              |
|     | Einstellung A : ohne Signatur                                               |              |
|     | Verifikationsprotokoll                                                      | erunterladen |
|     | Christoph Grammenidis <c.grammenidis@fp-dbs.com></c.grammenidis@fp-dbs.com> |              |
|     | Gegensignatur ausstehend                                                    |              |
|     | Einstellung B : Fortgeschrittene Signatur                                   |              |
|     | Private Nachricht an den Gegenzeichner:                                     |              |
|     | Private Nachricht in Message                                                |              |
|     |                                                                             |              |

Abbildung 42 FP Sign Historie Erinnerung auslösen 2

- 5. Klicken Sie auf Einladung erneut senden.
- ✓ Sie haben einen Empfänger direkt über FP Sign an dessen ausstehende Signatur erinnert.

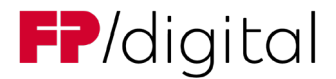

# 4.6 Workflow abbrechen

Brechen Sie einen Workflow direkt über FP Sign wie folgt ab:

1. Gehen Sie auf die Startseite von FP Sign.

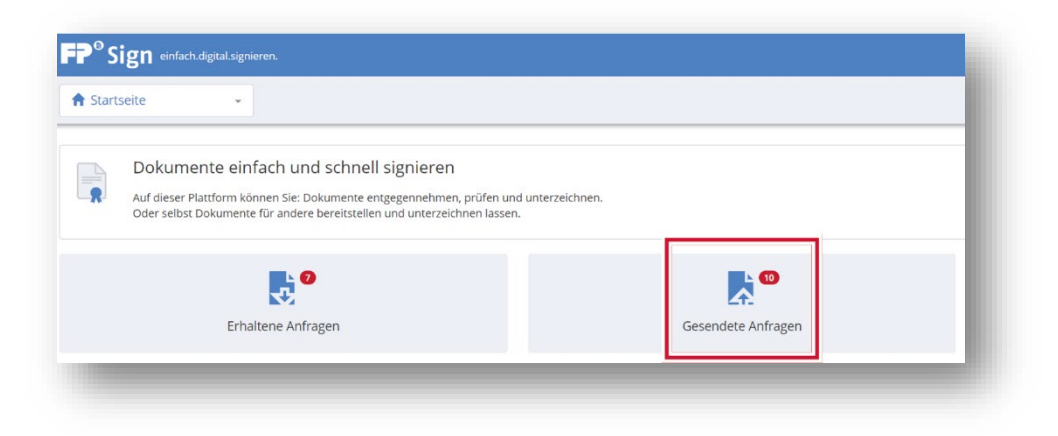

Abbildung 43 FP Sign Startseite 2

2. Klicken Sie auf den Button Gesendete Anfragen.

| Nächster Unterzeichner 🛛 👫 | Datum 🟮 🛛 🕴 🔍        | Merkmale 🚯 | Tags | Dokument          | Aktion 👫                    |
|----------------------------|----------------------|------------|------|-------------------|-----------------------------|
| datev.demo@mentana.de      | 30.01.2024, 10:15:10 |            | +    | lorem_ipsum.pdf   | Aktion wählen 🗸             |
| datev.demo@mentana.de      | 30.01.2024, 10:15:09 |            | +    | 📔 lorem_ipsum.pdf | II Pause<br>Historie ansehe |
| datev.demo@mentana.de      | 30.01.2024, 10:15:07 |            | +    | 📔 lorem_ipsum.pdf | Bearbeiten     Widerrufen   |
| datev.demo@mentana.de      | 30.01.2024, 10:15:06 |            | +    | lorem_ipsum.pdf   | Aktion wählen <del>v</del>  |

### Abbildung 44 FP Sign Gesendete Anfragen Workflow widerrufen

- 3. Klicken Sie beim entsprechenden offenen Vorgang unter Aktion auf den Button Aktion wählen.
- 4. Klicken Sie auf den Menüpunkt Widerrufen.
- 5. Alle Teilnehmer des Vorgangs erhalten eine E-Mail-Benachrichtigung, dass der Vorgang widerrufen wurde.
- ✓ Sie haben einen Empfänger direkt über FP Sign an dessen ausstehende Signatur erinnert.

### Tipp:

 Sie wollen, dass keine E-Mail-Benachrichtigung über den Widerruf versendet wird, dann Pausieren Sie den Workflow bevor Sie auf Widerrufen drücken.